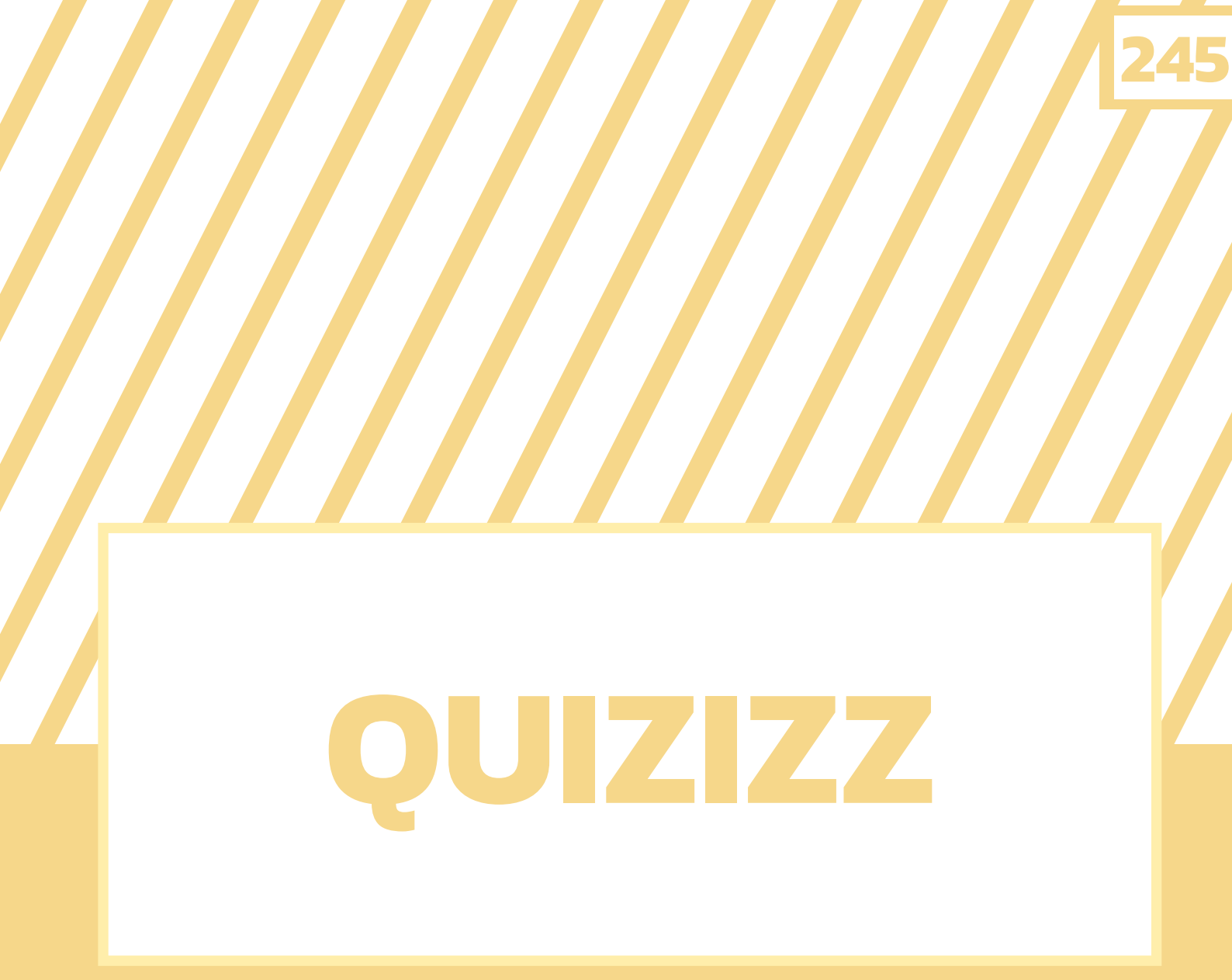

## เว็บไซต์ในการจัด กิจกรรมการเรียนรู้

# หมวดที่ 2

## สารบัญ

| 248 |                                                      |
|-----|------------------------------------------------------|
|     |                                                      |
|     |                                                      |
| 250 |                                                      |
| 253 |                                                      |
|     |                                                      |
| 258 |                                                      |
| 263 |                                                      |
|     |                                                      |
| 266 |                                                      |
| 267 |                                                      |
|     |                                                      |
| 268 |                                                      |
|     | 248<br>250<br>253<br>258<br>263<br>266<br>267<br>268 |

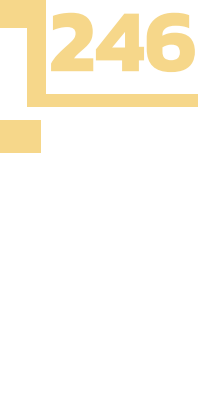

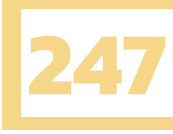

# QUIZIZZ

### เว็บไซต์ในการจัดกิจกรรมการเรียนรู้

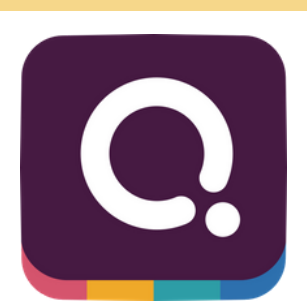

หากพูดถึงแอปพลิเคขันหรือเว็บไซต์ที่นำมาใช้ในการจัดการเรียนการสอน Quizizz ถือเป็น 1 ใน แอปพลิเคชันหรือเว็บไซต์ที่ได้รับความนิยมในการนำมาใช้ เพื่อให้การเรียนการสอนในห้องเรียนสนุกสนาน มากยิ่งขึ้น Quizizz นั้นช่วยในการสร้างแบบทดสอบออนไลน์ ในลักษณะเกมตอบคำถาม สามารถใช้งานได้ใน อุปกรณ์ที่หลากหลาย ไม่ว่าจะเป็น Smartphone, Tablet และ Computer เราสามารถเป็นได้ทั้งผู้สร้าง แบบทดสอบและเป็นผู้ใช้งานแบบทดสอบ โดยผู้เขียนจะมาแนะนำการใช้งาน Quizizz ถึงการเข้าใช้งาน วิธีการสร้างแบบทดสอบ การใช้งานแบบทดสอบ ตลอดจนคุณสมบัติอื่น ๆ ที่น่าสนใจที่จะทำให้การใช้งาน Quizizz สะดวก ง่ายดายยิ่งขึ้น และการนำ Quizizz ไปใช้ในการจัดการเรียนการสอนออนไลน์ ที่จะช่วยให้ การจัดการเรียนการสอนออนไลน์สนุกและมีประสิทธิภาพยิ่งขึ้น

## การเข้าใช้งาน QUIZIZZ

จากที่กล่าวตอนต้นว่า Quizizz สามารถใช้งานได้ในอุปกรณ์ที่หลากหลาย ได้แก่ Smartphone, Tablet และ Computer โดยเข้าใช้งานผ่านเว็บไซต์ https://quizizz.com หรือดาวน์โหลดเป็นแอปพลิเคชันได้ทั้ง IOS ผ่าน App Store และ Android ผ่าน Play Store โดยผู้เขียนจะมาแนะนำการเข้าใช้งานผ่านเว็บไซต์ https://quizizz.com

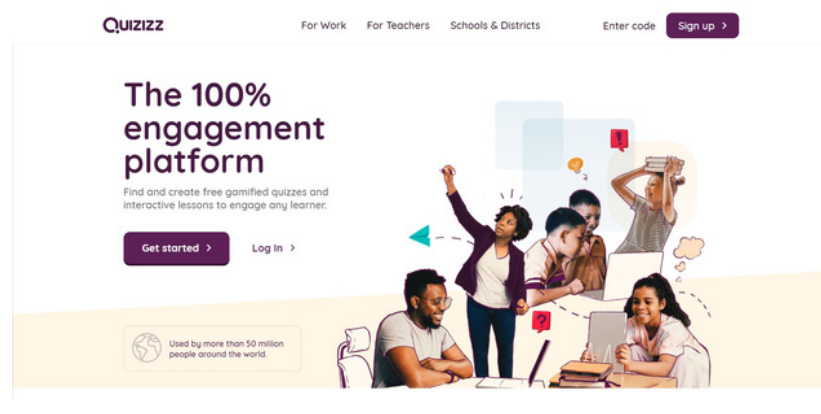

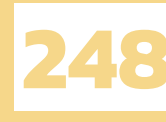

## ขั้นตอนการสมัครสมาชิก QUIZIZZ

#### การสมัครสมาชิก Quizizz สามารถทำได้ฟรี ไม่เสียค่าใช้จ่าย มีขั้นตอนดังนี้

1. เข้าเว็บไซต์ https://quizizz.com และคลิกที่ปุ่ม Sign up ที่มุมบนขวา

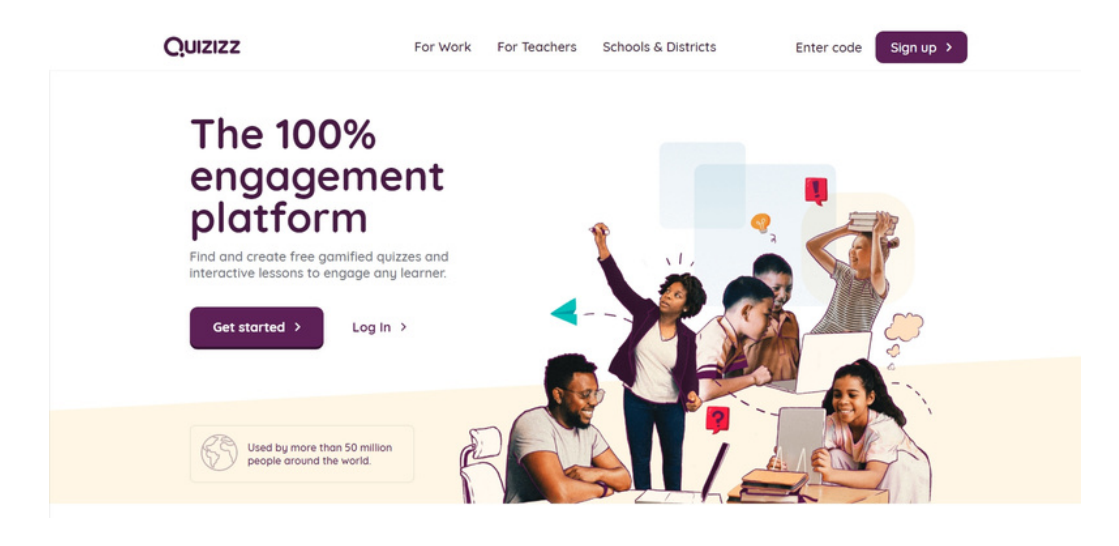

2. คลิก Sign up with Google จากนั้นคลิกเลือกบัญชีที่ต้องการใช้

| Quizizz |                                                                                                    | Join a game Log In                                    |
|---------|----------------------------------------------------------------------------------------------------|-------------------------------------------------------|
|         |                                                                                                    |                                                       |
|         | Welcome to Quizizz<br>Please use your school or work email address                                                                                                    |                                                       |
|         | G Sign up with Google                                                                                                    | Hands down the best                                   |
|         | or<br>Sign up with email                                                                                                    | review tool! Easy to use<br>with kids in class and at |
|         | ₩ mmcgonagall@hogwarts.edu                                                                                                    | home!                                                 |
|         | By signing up, you agree to our Terms of<br>Service and Privacy Policy                                                                                                    |                                                       |
|         |                                                                                                    |                                                       |
|         |                                                                                                    |                                                       |
|         |                                                                                                    |                                                       |
|         | G avtiattintsing Google                                                                                                    |                                                       |
|         | <b>Q</b><br>เอืองบัญชี                                                                                                    |                                                       |
|         | เพื่อไปยัง Quizizz                                                                                                    |                                                       |
|         | Preeyakamol M.<br>fon19903@gmail.com                                                                                                    |                                                       |
|         | Precyakamol MALANGPHU<br>precyakamol m@ku.th                                                                                                    |                                                       |
|         | (2) ใช่บัญชีลื่น                                                                                                    |                                                       |
|         | Google จะแขรรีอิล ที่อยู่อีเมล การตั้งค่าภาษา และรูปไปรไฟล์<br>ของคุณกับ Quizizz เพื่อต่าเป็นการต่อ คุณอ่าน<br>นโฮบาตความเป็นส่วนตัวและช้อกำหนดในการให้บริการของ<br>Quizizz ได้ก่อนใช้แอปนี้ |                                                       |
| 1.000   | <ul> <li>ความช่วยเหลือ ส่วนบูลคล ข้อกำหนด</li> </ul>                                                                                                    |                                                       |

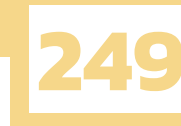

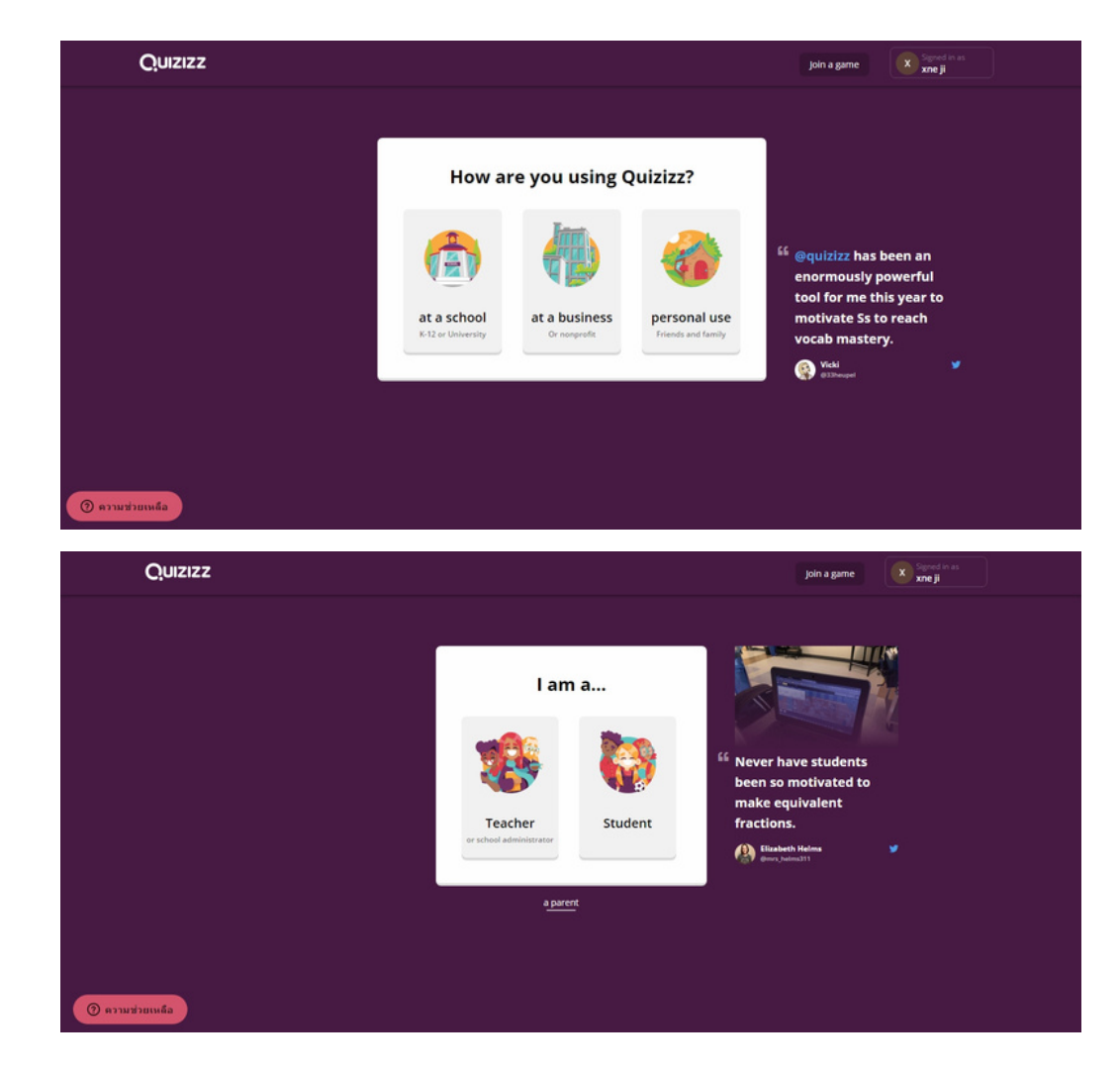

3. เลือก at a school และเลือก Teacher เนื่องจากขั้นตอนต่อไปเราจะทำการสร้างแบบทดสอบ

4. เมื่อสมัครสมาชิกเรียบร้อยจะปรากฏหน้าต่างดังรูป

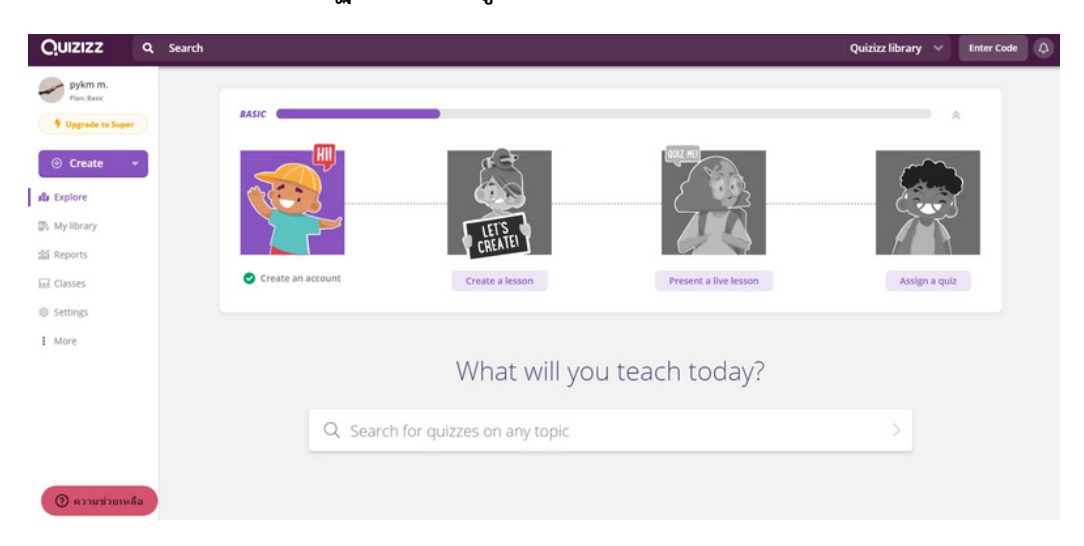

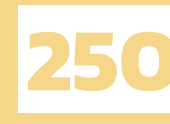

## สร้างแบบทดสอบได้ง่าย ๆ หลากหลายรูปแบบ คำถาม

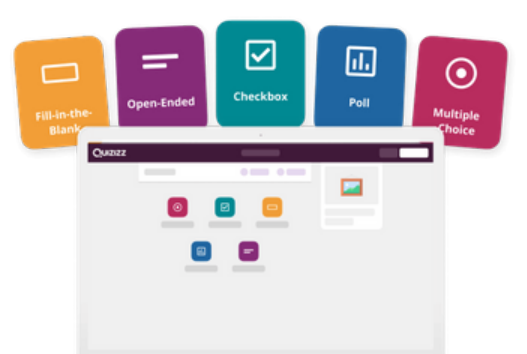

https://cf.quizizz.com/img/mkt/6-GETTING\_STARTED-1.png

Quizizz สามารถสร้างแบบทดสอบได้อย่างหลากหลาย คือ ใน 1 แบบทดสอบสามารถสร้างรูปแบบ ของข้อคำถามได้มากว่า 1 รูปแบบ ไม่ว่าจะเป็น Multiple choice, Checkbox, Fill in the blank, Poll และ Open Ended ซึ่งทำให้ผู้สอนสามารถวัดความรู้ความเข้าใจของผู้เรียนได้หลากหลายวิธีโดยใช้แบบ ทดสอบแค่เพียงชุดเดียว เป็นการเพิ่มความสนุกสนาน น่าตื่นเต้นให้กับผู้เรียน โดยวิธีการสร้างแบบทดสอบ และวิธีการสร้างข้อคำถามรูปแบบต่าง ๆ มีดังนี้

#### วิธีการสร้างแบบทดสอบ

1. คลิกที่ปุ่ม Create และเลือก Quiz

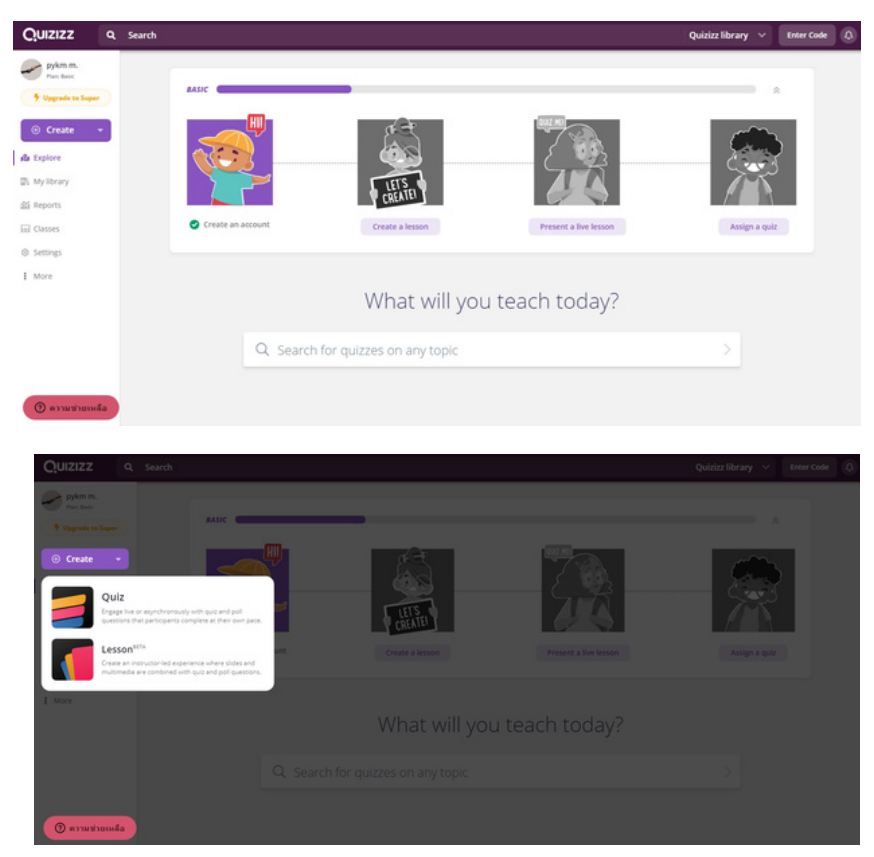

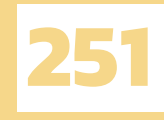

2. ใส่ชื่อแบบทดสอบและเลือกวิชาที่เกี่ยวข้องกับแบบทดสอบ จากนั้นคลิกที่ปุ่ม Next

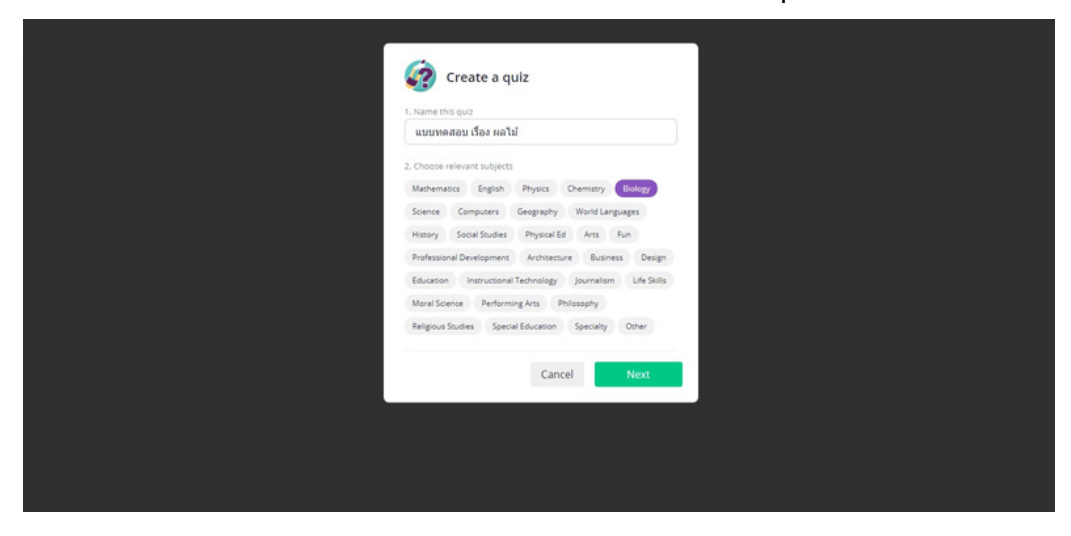

3. ต่อมาจะปรากฏหน้าต่างการสร้างแบบทดสอบ จากนั้นคลิกที่ +Add quiz image

| < แบบทดสอบ เรื่อง ผลไม้ |                 | <ul> <li>All changes saved</li> </ul>                           |                                                                                                    | Publish |
|-------------------------|-----------------|-----------------------------------------------------------------|----------------------------------------------------------------------------------------------------|---------|
|                         | Quiz Editor     | New question Q Telepore     Q                                   | t                                                                                                    |         |
|                         | Multiple Choice | Checkbox<br>Filkin-the-Blank<br>Copen-Ended<br>Side<br>Core was | Add guide mage  Add guide  Add guide  Add g |         |

4. จะปรากฏ Quiz details สำหรับใส่รายละเอียดของแบบทดสอบในแต่ละหัวข้อ ดังนี้

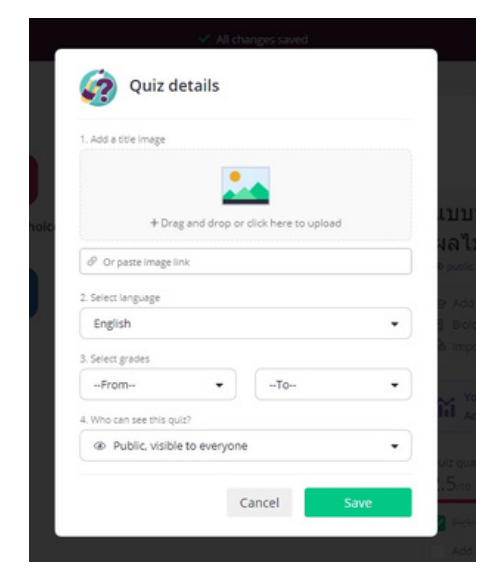

(1) <u>Add a title image</u> คลิก +Drag and drop or click here to upload เพื่ออัพโหลดรูปภาพจากคอมพิวเตอร์มาเป็นรูปภาพ ประจำแบบทดสอบ

(2) <u>Select language เ</u>มื่อคลิกเข้าไปจะมีภาษาให้เลือกมากมาย ในที่นี้จะเลือกเป็นภาษาไทย

(3) <u>Select grades</u> เลือกช่วงวัยที่เหมาะสมกับแบบทดสอบ
(4) <u>Who can see this quiz?</u> ตั้งค่าการแชร์แบบทดสอบที่มีให้ เลือกว่าจะเป็นแบบสาธารณะหรือส่วนตัว เมื่อใส่รายละเอียดครบ แล้วคลิกปุ่ม Save

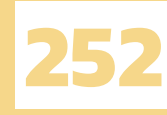

5. การสร้างข้อคำถาม สามารถทำได้โดยคลิก +New question และเลือกรูปแบบของข้อคำถาม โดยมีให้ เลือกทั้งหมด 5 รูปแบบ ได้แก่ Multiple choice, Checkbox, Fill in the blank, Poll และ Open Ended ซึ่งวิธีการสร้างข้อคำถามในรูปแบบต่าง ๆ จะอธิบายในหัวข้อถัดไป

| < แบบทดสอบ เรื่อง ผลไม้ |                                       | <ul> <li>All changes saved</li> </ul>                                                                                                    |                                                                                                    | Publish |
|-------------------------|---------------------------------------|----------------------------------------------------------------------------------------------------|----------------------------------------------------------------------------------------------------|---------|
|                         | Quiz Editor<br>Multiple Choir<br>Doll | New question Q. Teleport     Checkbox Fillin-the-Blank     Image: Checkbox Fillin-the-Blank     Image: Checkbox Fillin-the-Blank     Image: Checkbox Fillin-the-Blank     Image: Checkbox Fillin-the-Blank     Image: Checkbox Fillin-the-Blank     Image: Checkbox Fillin-the-Blank     Image: Checkbox     Image: Checkbox     Image: Ch | With a state of the state of the state |         |

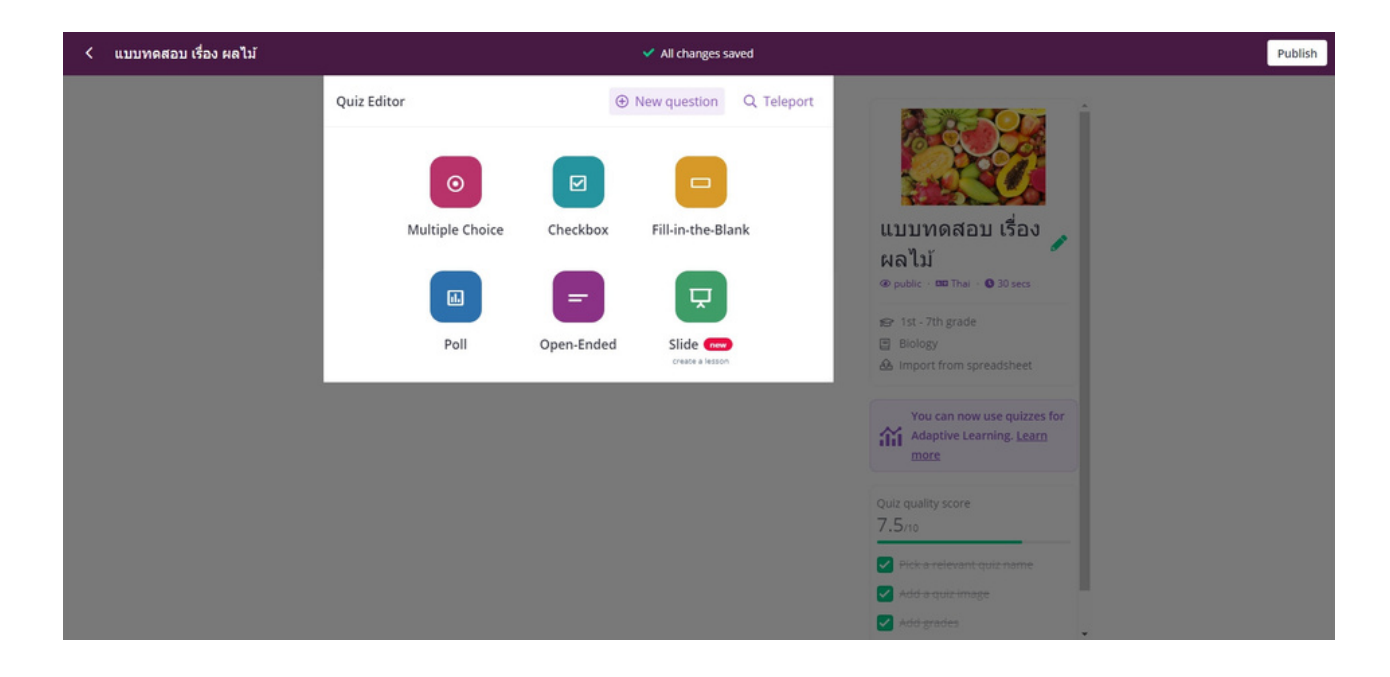

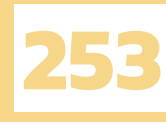

### วิธีการสร้างข้อคำถามรูปแบบต่าง ๆ

1. Multiple choice หรือ ข้อคำถามแบบเลือกตอบ สามารถสร้างตัวเลือกได้สูงสุด 5 ตัวเลือก มีคำตอบที่ ถูกต้องเพียงข้อเดียว แต่ละหมายเลขมีหน้าที่ดังต่อไปนี้

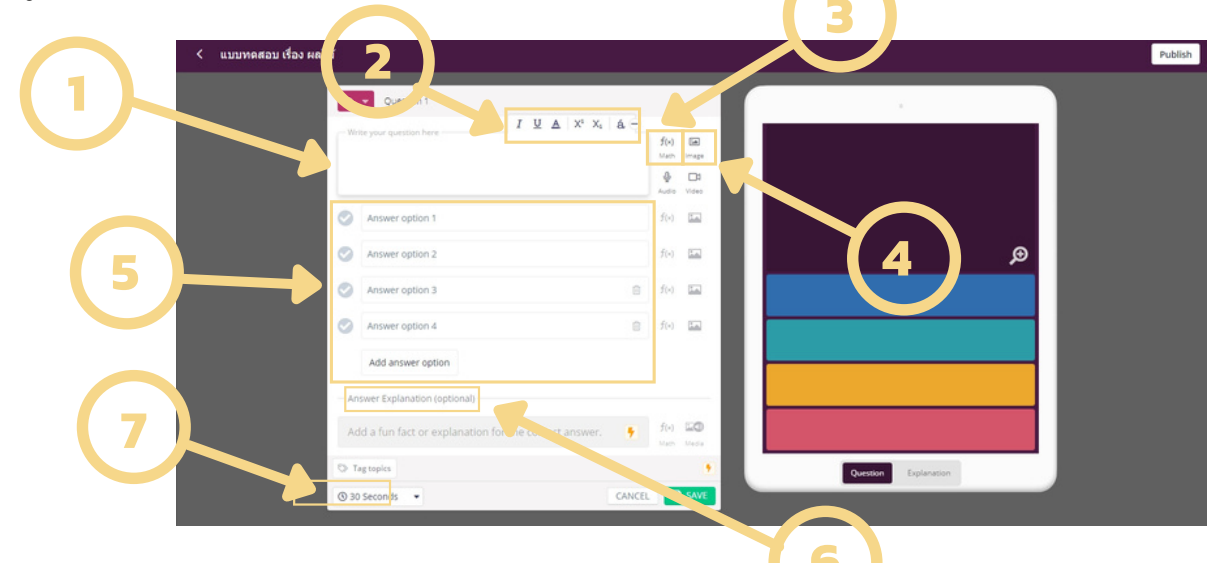

- หมายเลข 1 คือ ช่องสำหรับพิมพ์คำถาม
- หมายเลข 2 คือ เครื่องมือสำหรับจัดการรูปแบบตัวอักษร ตัวเอียง ขีดเส้นใต้ เปลี่ยนสี
- หมายเลข 3 คือ เพิ่มสมการทางคณิตศาสตร์
- หมายเลข 4 คือ เพิ่มรูปภาพประกอบคำถาม
- หมายเลข 5 คือ ตัวเลือก สามารถเลือกได้ว่าจะสร้างตัวเลือกแบบข้อความ ตัวเลือกแบบรูปภาพ หรือตัวเลือกแบบสมการทางคณิตศาสตร์
- หมายเลข 6 คือ เพิ่มตัวเลือกอีก 1 ตัวเลือก
- หมายเลข 7 คือ เวลาที่กำหนดในการตอบคำถาม มีให้เลือกตั้งแต่ 5 วินาที ถึง 15 นาที

ตัวอย่างการสร้างข้อคำถามแบบ Multiple choice โดยเริ่มจากพิมพ์คำถาม จากนั้นคลิกที่ปุ่ม หมายเลข 1 เพื่อเพิ่มรูปภาพประกอบคำถาม จากนั้นพิมพ์ตัวเลือกทั้ง 4 ตัวเลือก จะเห็นว่าหมายเลข 2 เป็นคำตอบที่ถูกต้อง ให้คลิกเครื่องหมายถูกให้เป็นสีเขียว หมายเลข 3 ตั้งเวลาในการตอบคำถามข้อนี้ 10 วินาที หมายเลข 4 คือภาพที่จะแสดงขณะทำแบบทดสอบ และหมายเลข 5 คลิกเพื่อบันทึกข้อคำถาม

| < แบบทดสอบ เรื่อง ผลไม่ |                                                       |              |            | Publish                     |
|-------------------------|-------------------------------------------------------|--------------|------------|-----------------------------|
|                         | 🛞 💌 Question 1                                        |              |            |                             |
|                         | หลไม่ชนิดนี้มีชื่อว่าอะไร                             | f(=)<br>Math | 10         |                             |
|                         | 📀 คล้าย                                               | f(=)         | -          |                             |
|                         | Britzlizek 📀                                          | f(+)         | 5          | ผลไม้ชนิดนี้มีชื่อว่าอะไร 🥏 |
|                         | Banjar 📀                                              | f(v)         |            | 050                         |
|                         | articula 📀                                            | f(+)         |            |                             |
|                         | Add answer option                                     |              |            | สตรอร์เบอร์รี               |
|                         | Answer Explanation (optional)                         |              |            | บลูเมอร์รี                  |
|                         | Add a fun fact or explanation for the correct answer. | f(+)<br>Nam  | 10<br>Nata | สับปรรด                     |
|                         | Tag topics                                            |              |            |                             |
|                         | © 10 Seconds  CANCE                                   |              | SAVE       |                             |

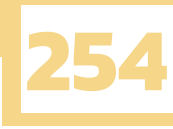

เมื่อคลิกปุ่ม Save เรียบร้อยแล้วจะปรากฏหน้าต่างดังรูป ซึ่งเราสามารถแก้ไขคำถามได้โดยคลิกปุ่ม Edit (หมายเลข 1) คัดลอกคำถามโดยคลิกปุ่ม Duplicate (หมายเลข 2) และสามารถลบคำถามโดยคลิกปุ่ม Delete (หมายเลข 3)

| < แบบทดสอบ เรื่อง ผลไม้ |                                                                        | <ul> <li>All changes saved</li> </ul>             |                                                                 | Publish |
|-------------------------|------------------------------------------------------------------------|---------------------------------------------------|-----------------------------------------------------------------|---------|
|                         | Quiz Editor                                                            | ⊕ New question Q, Teleport                        |                                                                 |         |
|                         | Question 1                                                             | P Edit 🕑 🗃                                        |                                                                 |         |
|                         | แล้ไม่ชนิดนี้มีชื่อว่าอ                                                | Els                                               | แ⊾าเทดสอบ เรื่อง<br>ผลไม่<br>⊛public - ฒาทศ - 1 tess            |         |
|                         | <ul> <li>answer choice</li> <li>กล้าย</li> <li>บอุเมอรี</li> </ul>     | <ul> <li>สตรอร์บอร์รี</li> <li>สับปรรด</li> </ul> | Biology     Minport from spreadsheet                            |         |
|                         | <ul> <li>10 Seconds</li> <li>Tag topics</li> <li>Tag topics</li> </ul> |                                                   | You can now use quitzes for<br>Adaptive Learning. Learn<br>more |         |
|                         |                                                                        |                                                   | Quiz quality score<br>7.5/10                                    |         |
|                         |                                                                        |                                                   | Pick a relevant quiz name                                       |         |
|                         |                                                                        |                                                   | Add a quiz image     Add grades                                 |         |

ตัวอย่างการสร้างข้อคำถามแบบ Multiple choice อีกหนึ่งตัวอย่างที่จะนำเสนอ คือ การสร้างตัวเลือก เป็นรูปภาพ โดยวิธีการก็คือพิมพ์คำถาม จากนั้นคลิกที่ปุ่มหมายเลข 1 Add image เพื่อเพิ่มรูปภาพให้ตัวเลือก ทั้ง 4 ตัวเลือก จากนั้นให้คลิกเครื่องหมายถูกให้เป็นสีเขียวหน้าตัวเลือกที่ถูกต้องที่ปุ่มหมายเลข 2 และคลิกที่ปุ่ม Save เพื่อบันทึกข้อคำถามที่ช่องหมายเลข 3

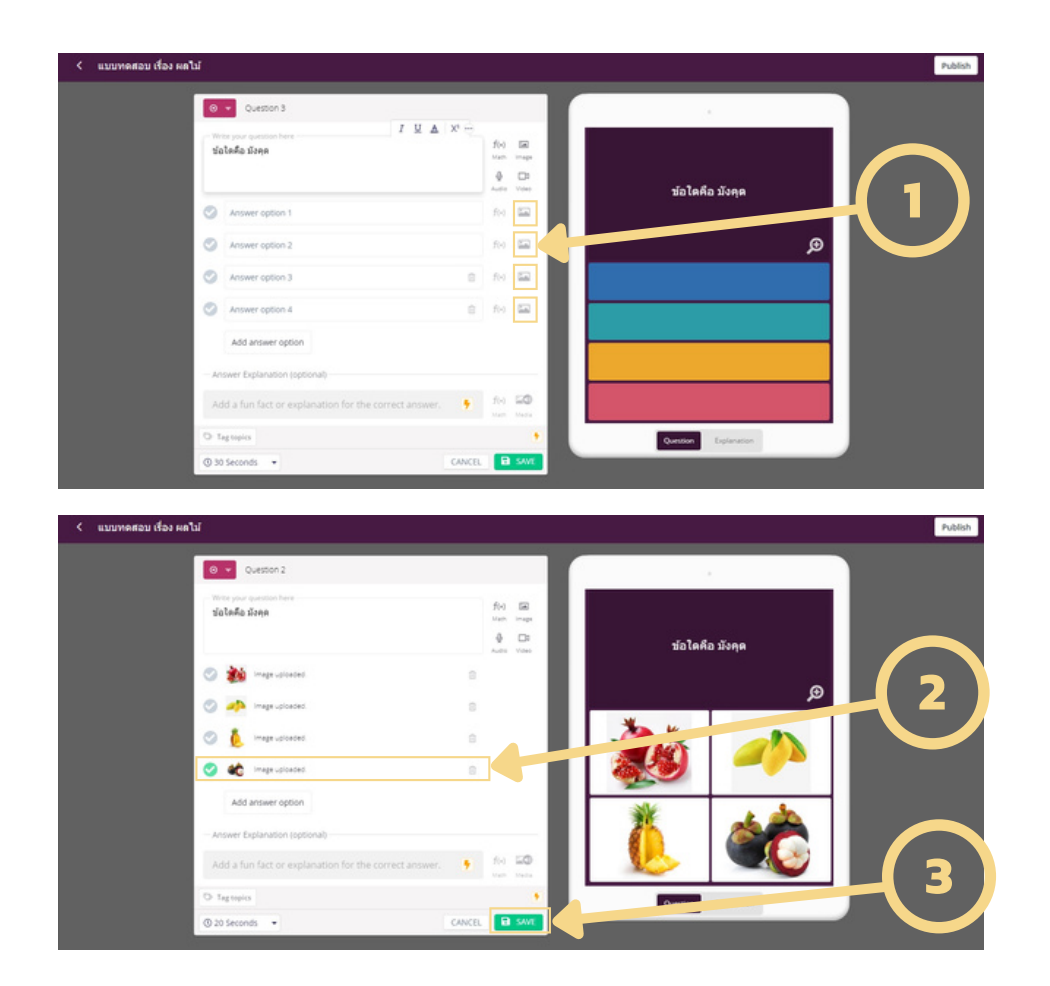

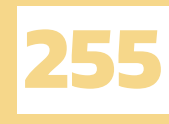

 Checkbox หรือ ข้อคำถามแบบเลือกตอบหลายข้อ โดยในข้อคำถาม 1 ข้อ สามารถมีคำตอบที่ถูกต้อง มากกว่า 1 ตัวเลือก วิธีการสร้างคือพิมพ์คำถามและพิมพ์ตัวเลือก จากนั้นให้คลิกเครื่องหมายถูกให้เป็นสีเขียว หน้าตัวเลือกที่ถูกต้อง จากภาพจะเห็นว่าสามารถเลือกตัวเลือกที่ถูกต้องได้มากกว่า 1 ตัวเลือก (หมายเลข 1 และหมายเลข 2) จากนั้นกดที่ปุ่ม Save เพื่อบันทึกข้อคำถามที่ช่องหมายเลข 3

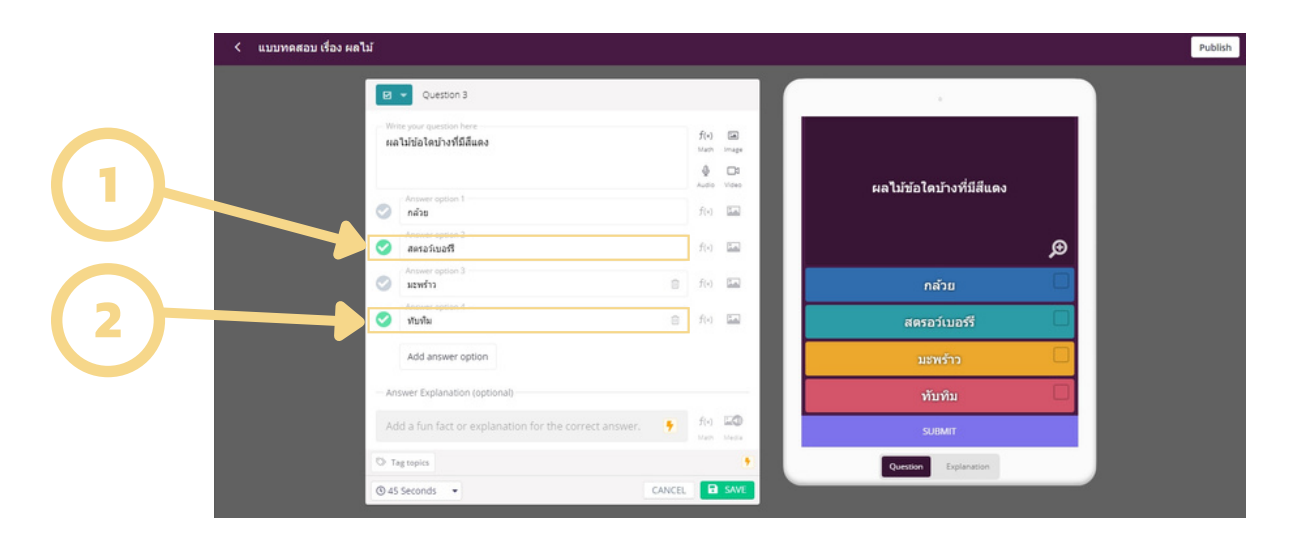

3. Fill in the blank หรือ ข้อคำถามที่ให้พิมพ์คำตอบด้วยตนเอง วิธีการสร้างคือพิมพ์คำถามแล้วใส่รูปภาพ ตามต้องการ จากนั้นพิมพ์คำตอบที่ถูกต้องลงในช่องหมายเลข 1 สามารถกำหนดคำตอบอื่น ๆ ที่ใกล้เคียง คำตอบที่ถูกต้องได้ในช่องหมายเลข 2 และคลิกเพิ่มได้ที่ช่องหมายเลข 3 มากสุด 4 คำตอบที่ใกล้เคียง จากนั้นคลิกที่ปุ่ม Save เพื่อบันทึกข้อคำถามที่ช่องหมายเลข 4

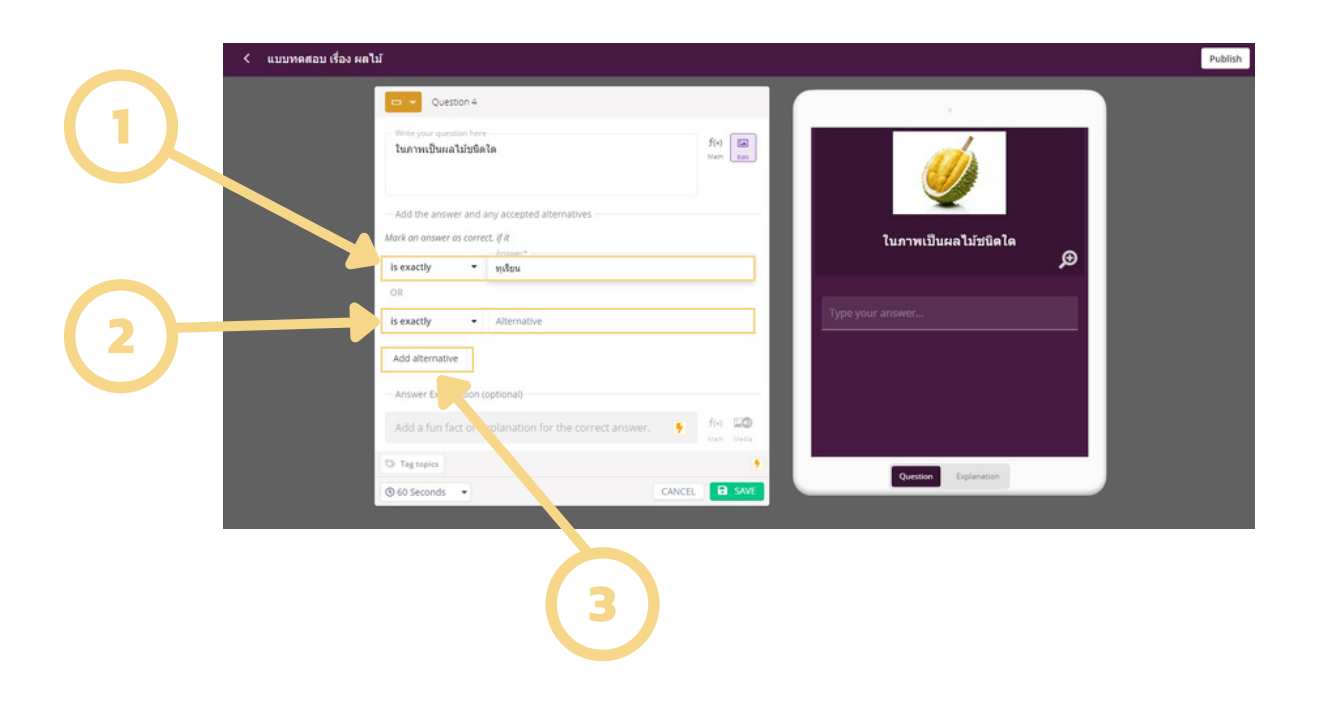

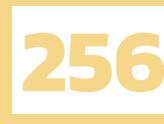

 Poll หรือ ข้อคำถามที่ใช้ในการสำรวจข้อมูล ไม่มีคำตอบที่ผิดและไม่มีคำตอบที่ถูก วิธีการสร้างคือพิมพ์ คำถามแล้วใส่รูปภาพตามต้องการ สามารถกำหนดให้เลือกได้หลายตัวเลือกได้ที่ช่องหมายเลข 1 โดยคลิก ให้ขึ้นเป็นเครื่องหมายถูก แต่ถ้าหากต้องการให้เลือกได้เพียงคำตอบเดียวนั้นไม่ต้องคลิก จากนั้นพิมพ์ตัวเลือก ทั้ง 4 ตัวเลือกลงในช่องหมายเลข 2 สามารถเพิ่มตัวเลือกอื่น ๆ ได้โดยคลิกที่ช่องหมายเลข 3 จากนั้นกดที่ปุ่ม Save เพื่อบันทึกข้อคำถามที่ช่องหมายเลข 4

| < u: | บบทดสอบ เรื่อง ผลไม้ |                                                                          |             |             | Put                                          | blish |
|------|----------------------|--------------------------------------------------------------------------|-------------|-------------|----------------------------------------------|-------|
|      | Soften               | Question 5<br>r guestion here<br>สัดวามแล้วมันชื่อโตมีวิฒามิพรีสูงที่สุด | f(s)<br>Nac | ide:        |                                              |       |
| _    | Allown               | nuitiple selection<br>wer option 1                                       | 1.90        |             | บักเรียนคิดว่าผลไม้ชนิดใดมีวิตามิบซีสงที่สุด |       |
|      | da<br>Ans            | wer option 2                                                             | 100         | -           | <u>ø</u>                                     |       |
|      |                      | wer option 3                                                             | 0 64        | 1           | ต้ม                                          |       |
|      |                      | wer option 4<br>รอว์แนอที่                                               | 8 fe        |             | เลม่อน                                       |       |
|      |                      | d answer option                                                          |             |             | ri                                           |       |
|      | - Answer             | Explanation (optional)                                                   |             |             | สตรอว์เบอร์รี่                               |       |
|      | Add a 1              | fun fact or explanation for the correct answer.                          | f(+)        | 100<br>1100 | Question Explanation                         |       |
|      | 🗇 Tag top            | ics .                                                                    |             |             |                                              |       |
|      | (§ 30 Seco           | onds • CA                                                                | ICEL E      | SAVE        | ļ ,                                          |       |
|      |                      |                                                                          |             |             |                                              |       |

5. Open Ended หรือข้อคำถามแบบปลายเปิด คำถามที่เปิดโอกาสให้ผู้เรียนได้แสดงความคิดเห็น หรือ ข้อเสนอแนะ ไม่มีคำตอบที่ผิดและไม่มีคำตอบที่ถูก วิธีการสร้างคือพิมพ์คำถามแล้วใส่รูปภาพตามต้องการ จากนั้นคลิกที่ปุ่ม Save เพื่อบันทึกข้อคำถาม

| < แบบทดสอบ เรื่อง ผลไม่ | Û.                                                                         |        |              |     |                                               | ublish |
|-------------------------|----------------------------------------------------------------------------|--------|--------------|-----|-----------------------------------------------|--------|
|                         |                                                                            |        |              | 1   |                                               |        |
|                         | 🛩 👻 Question 6                                                             |        |              | П   |                                               |        |
|                         | . Write your question here<br>นักเรียนของเริ่มประหารเหลไม้ชุชิดโดมากที่สุด |        | f(r)<br>Uath |     | terimuteuteuteuteuteuteuteuteuteuteuteuteuteu |        |
|                         | Answer Explanation (optional)                                              |        |              | - 8 | Q                                             |        |
|                         | Add a fun fact or explanation for the correct answer.                      | ٠      | fiel Si      | 0   | Type your answer                              |        |
|                         | O: Tag topics                                                              |        |              |     |                                               |        |
|                         | © 2 Minutes •                                                              | CANCEL | B s          | AVE |                                               |        |
|                         |                                                                            |        |              |     |                                               |        |
|                         |                                                                            |        |              |     |                                               |        |
|                         |                                                                            |        |              |     | Question Explanation                          |        |
|                         |                                                                            |        |              |     |                                               |        |

เมื่อสร้างข้อคำถามครบถ้วนแล้ว หากต้องการเรียงลำดับข้อคำถามใหม่ สามารถทำได้โดยคลิกที่ปุ่ม Reorder จากนั้นคลิกที่ปุ่มหมายเลข 1 หน้าข้อคำถามที่ต้องการเปลี่ยนตำแหน่งแล้วลากไปวางในตำแหน่ง ที่ต้องการ เมื่อเรียงลำดับเรียบร้อยตามต้องการแล้ว ให้คลิกที่ปุ่ม Done หมายเลข 2 เพื่อยืนยันการเรียงลำดับ ข้อคำถามใหม่

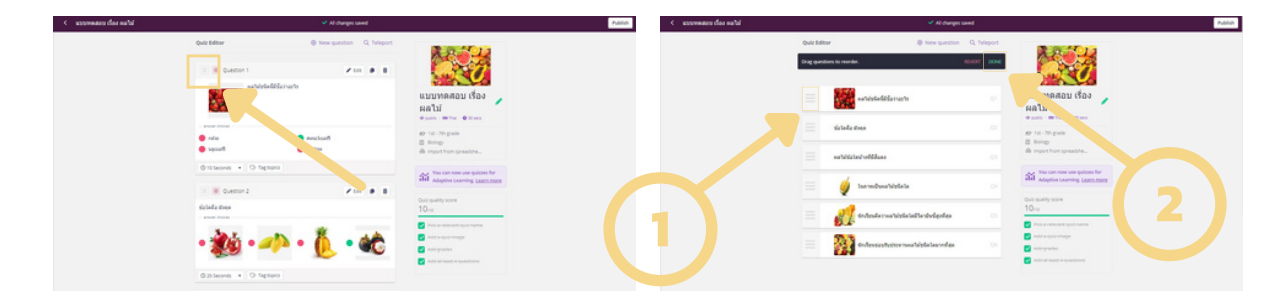

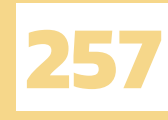

หลังตรวจสอบความเรียบร้อยและความถูกต้องของแบบทดสอบและข้อคำถามเรียบร้อยแล้ว ให้คลิกที่ปุ่ม Publish ที่มุมบนขวาเพื่อเป็นการเสร็จสิ้นการสร้างแบบทดสอบ จากนั้นจะปรากฏหน้าต่างการแชร์ คลิกปุ่ม หมายเลข 1 Copy link เพื่อแชร์ลิงก์แบบทดสอบให้กับผู้อื่น และคลิกปุ่มหมายเลข 2 เพื่อออกจากหน้าต่างนี้

| < แบบทดสอบ เรื่อง ผลไม้    |                                  | 🗸 Al c                           | hanges saved         |                                                                                                    | Publish                                                                                                    |
|----------------------------|----------------------------------|----------------------------------|----------------------|----------------------------------------------------------------------------------------------------|----------------------------------------------------------------------------------------------------|
|                            | Quiz Editor                      | New qu                           | estion Q Teleport    |                                                                                                    |                                                                                                    |
|                            |                                  |                                  |                      |                                                                                                    |                                                                                                    |
|                            | Question 1                       | มัยนิดนี้มีขึ้อว่าอะริส          | /Edt B B             |                                                                                                    |                                                                                                    |
|                            | 1.20                             |                                  |                      | แบบทดสอบ เรื่อง 🧳                                                                                                    |                                                                                                    |
|                            |                                  |                                  |                      | いること<br>GP public ・ 660 That ・ 60 30 secs                                                                                                    |                                                                                                    |
|                            | กล่วย                            | 🔵 สดรอร์เบอร์รี                  |                      | #Pr 1st - 7th grade                                                                                                    |                                                                                                    |
|                            | 🔴 មតុយទភ                         | 🔴 duthsa                         |                      | A Import from spreadshe                                                                                                    |                                                                                                    |
|                            | ③ 10 Seconds • ③                 | Tag topics                       |                      | You can now equizzes for                                                                                                    |                                                                                                    |
|                            | Question 2                       |                                  | ≠ tot # 8            | A the second second sec |                                                                                                    |
|                            | ข่อโดคือ มังคุด<br>- ครองชาติออต |                                  |                      | 10/10                                                                                                    |                                                                                                    |
|                            | Xa Y                             | *                                |                      | Pick a relevant quiz name                                                                                                    |                                                                                                    |
|                            | • 🌆 •                            | 🦇 • 🜔                            | • 🌋                  | Add grades                                                                                                    |                                                                                                    |
|                            | 0.000                            |                                  |                      | Add at least 4 questions                                                                                                    |                                                                                                    |
|                            | G 20 seconds • O                 | lag topics                       |                      |                                                                                                    |                                                                                                    |
| A management of a constant |                                  |                                  |                      |                                                                                                    |                                                                                                    |
| . C. MUUTHABU DON HALU     |                                  | Invite                           | Carges saved         | ×                                                                                                    | in the second second second second second second second second second second second second second second second |
|                            | Quit Editor                      |                                  |                      |                                                                                                    |                                                                                                    |
|                            |                                  | Public link access is enabled    |                      |                                                                                                    |                                                                                                    |
|                            | • 15                             | https://quizizz.com/admin/quiz/6 | 02777df3eecfd001f672 | 9 Copylink                                                                                                    | <b>7</b> 2)                                                                                                    |
|                            | () 30 Seconds                    | a dem (Vinc)                     |                      |                                                                                                    |                                                                                                    |
|                            | er ques                          |                                  |                      |                                                                                                    |                                                                                                    |
|                            | NOTICE A                         | Add people via email address     |                      | Share invite                                                                                                    |                                                                                                    |
|                            | 1000                             | P Copy link                      |                      | A new use subtres for                                                                                                    |                                                                                                    |
|                            |                                  |                                  |                      | Hil Adaptive Learning, Learninger                                                                                                    |                                                                                                    |
|                            |                                  |                                  |                      |                                                                                                    |                                                                                                    |
|                            |                                  |                                  |                      |                                                                                                    |                                                                                                    |
|                            |                                  |                                  |                      |                                                                                                    |                                                                                                    |
|                            |                                  |                                  |                      |                                                                                                    |                                                                                                    |
|                            |                                  |                                  |                      |                                                                                                    |                                                                                                    |

#### จากนั้นก็จะปรากฏหน้าต่างแบบทดสอบที่พร้อมใช้งาน

| QUIZIZZ Q Search                                        |                                                                              |                                           | Quizizz library                                                                                          | Enter Code |
|---------------------------------------------------------|------------------------------------------------------------------------------|-------------------------------------------|----------------------------------------------------------------------------------------------------|------------|
| x pylmm.<br>Prantace<br>• Upgrade to Soper<br>• Create  | ou:<br><b>แบบทดสอบ เรื่อง ผลไม้</b><br>Domys<br>ชาช7mgmdr + ⊠ buogy          | 088                                       | Vygrade to COD<br>Extension to provide the<br>Make some noise with<br>VOICE CLIPS AND AUDIO<br>DECODUNCS |            |
| db Explore<br>III. My library<br>젊 Reports<br>딙 Classes | Port A:     Start a live quiz                                                | © 0 ≥ Save ⊘ Share Edit                   | Texhyse students<br>how to presenter<br>"spitchalmologist".                                              |            |
| © settings<br>E More                                    | G questions     Question     Question     Question     Question     Question | SHOW ANGINESS     FREMEW     O 10 seconds |                                                                                                    |            |
|                                                         | assa and assa asian a                                                        | รัณะที่<br>เล                             |                                                                                                    |            |
| (2) ความช่วยเหลือ                                       | Q. ข้อใดคือ มังคุด                                                           | (Justeches                                |                                                                                                    |            |

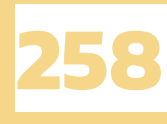

## การนำแบบทดสอบไปใช้งาน

เมื่อสร้างแบบทดสอบเรียบร้อยแล้วจะไม่เกิดประโยชน์ใดเลยหากไม่ได้นำไปใช้งานจริง ในการใช้งาน แบบทดสอบผู้เขียนจะขอแบ่งเป็น 2 ส่วน นั่นคือ การใช้งานแบบทดสอบของผู้สอน ที่จะแนะนำวิธีการนำ แบบทดสอบไปให้ผู้เรียนใช้งาน การมอบหมายงาน วิธีการดาวน์โหลดรายงานผลคะแนนของผู้เรียน และ ในส่วนการใช้งานแบบทดสอบของผู้เรียน ที่จะแนะนำวิธีการเข้าทำแบบทดสอบ การทำงานที่ได้รับมอบหมาย วิธีการทำแบบทดสอบแต่ละรูปแบบและข้อควรระวังเพื่อไม่ให้เกิดความผิดพลาดระหว่างการทำแบบทดสอบ

#### การใช้งานแบบทดสอบของผู้สอน

จะแบ่งออกเป็นการใช้งานแบบทดสอบของผู้สอนแบบ Live quiz และการใช้งานแบบ Assign homework

#### 1. ແບບ Live quiz

เมื่ออยู่ที่หน้าต่างแบบทดสอบที่สร้างไว้ ให้คลิกที่ปุ่ม Start a live quiz แล้วเลือก Classic

| QUIZIZZ Q Search                                                                                                    |                                                                                                    |                                                                                                    | Quizi                                                                                        | zz library 🗸 | Enter Code | 0 |
|----------------------------------------------------------------------------------------------------|----------------------------------------------------------------------------------------------------|----------------------------------------------------------------------------------------------------|----------------------------------------------------------------------------------------------|--------------|------------|---|
| Pyton m.     Puestion     Create     Create     Cr | our<br>uuunnaau deu<br>Deue<br>Deue<br>Marten ausser<br>Marten ausser<br>Mart | ANAÎLÎ<br>C O D Save O Share Esti<br>Asign homewerk<br>O Solow Adotts > February<br>O B Solow Adotts > February<br>O B Solow Adotts > February | <text><text><section-header><section-header></section-header></section-header></text></text> |              |            |   |
| לאווטרקעורנים 🕥                                                                                                    |                                                                                                    | <ul> <li>sessioneff</li> <li>Autres</li> <li>20 seconds</li> </ul>                                                                             |                                                                                              |              |            |   |

จะปรากฏหน้าต่างที่ให้ตั้งค่าการทำแบบทดสอบสามารถเลือกได้ว่าจะให้ทำแบบทดสอบแบบ Classic คือ ทำคนเดียว หรือแบบ Team คือทำแบบทดสอบเป็นกลุ่ม

| QUIZIZZ Q Search                                                              |                                                                                              | Quizizz library 🗸 Enter Code 🗘 |
|-------------------------------------------------------------------------------|----------------------------------------------------------------------------------------------|--------------------------------|
| pykm m. Para Kase     typgmete to Super                                       | แบบทดสอบ เรื่อง ผลไม้<br>6 questions<br>Continue                                             |                                |
| db Explore<br>환, My library<br>M Reports<br>記 Classes<br>④ Settings<br>I More | Fick your mode                                                                               |                                |
| () влиневние ()                                                               | Assign to a class (optional) Not assigned to any classes Advanced Settings  General settings |                                |

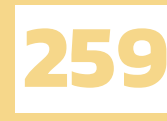

เมื่อเลื่อนลงมาด้านล่างในส่วน Advanced Settings สามารถเลือกปรับการตั้งค่าการใช้งานแบบทดสอบ ได้ตามความต้องการ

| QUIZIZZ Q Search          |                                                                                             | Quizizz library v Enter Code (A) QUIZIZZ Q Search | Quizizz library V Enter Code 🔕                                                 |
|---------------------------|---------------------------------------------------------------------------------------------|---------------------------------------------------|--------------------------------------------------------------------------------|
| x pykm m.                 | Not assigned to any classes SELECT                                                          | pykm m.                                           | copying and rote learning.                                                     |
| 9 Upgrade to Super        | Advanced Settings                                                                           | • Upgrade to Super                                | Activity settings                                                              |
| ③ Create 👻                | General settings                                                                            | (i) Create -                                      | Power ops<br>Participants get bonus points and other fun abilities.            |
| ආ Explore<br>මැ My Ibrary | Participant attempts<br>How many times can participants take this Unlimited •               | d) Explore<br>(2): My Heavy                       | Tener Portigionts see a countrious and get extra Default timer                 |
| all Reports<br>曰 Classes  | QUE? Name factory Participants can only use fun Quizitz generated names                     | SS Reports                                        | Show leaderboard                                                               |
| © Serings                 | Show answers during activity<br>Show participants the correct answers after On •            | © Settings                                        | Shuffle questions                                                              |
| 1 work                    | Show answers after activity<br>Allow participants to review questions and On •              | 1 More                                            | Shuffle answer opsions                                                         |
|                           | answers at the end                                                                          |                                                   | Redemption Questions Allow participants to reattempt a few incorrect questions |
|                           | Adaptive Learning @ instanciancia                                                           |                                                   | Show memes<br>Show furry pictures after each question                          |
| 🕥 การแข่งองหลือ           | Adaptive Question Bank Mode 9<br>Generate a unique set of questions every time to prevent 🔊 | () + virgininda                                   |                                                                                |

#### ปรับการตั้งค่าเสร็จเรียบร้อยคลิกที่ปุ่ม Continue

| Quizizz                                      | ٩  | iearch                                                                                   | Quizizz library 🗸 Enter Code 🗘 |
|----------------------------------------------|----|------------------------------------------------------------------------------------------|--------------------------------|
| yykm m.<br>Pranc Besic<br>Y Upgrade to Super |    | แบบทดสอบ เรื่อง ผลไ<br>o quesonis<br>Continue                                            | าไม้                           |
| Create     Explore     My library            |    | Pick your mode                                                                           |                                |
| 설립 Reports<br>Ref Classes                    |    |                                                                                          |                                |
| <ul><li>Settings</li><li>More</li></ul>      |    | Team Classic                                                                             | Test                           |
|                                              |    | Participants answer at their own pace, com<br>individually, and have a blast along the w | xmpete<br>wwy.                 |
|                                              |    | Assign to a class (optional)<br>Not assigned to any classes                              | SELECT                         |
| 🗇 ความช่วยเหล่                               | ia |                                                                                          |                                |

จะปรากฏหน้าต่างที่แสดงเว็บไซต์ที่ให้ผู้เรียนใช้ในการทำแบบทดสอบ (หมายเลข 1) และโค้ดสำหรับ ให้ผู้เรียนใส่เพื่อเข้าทำแบบทดสอบ (หมายเลข 2) หรือสามารถคลิกหมายเลข 3 เพื่อคัดลอกลิงก์ให้ผู้เรียน หรือแชร์ผ่านช่องทางอื่น ๆ ได้หลายช่องทาง ดังภาพ

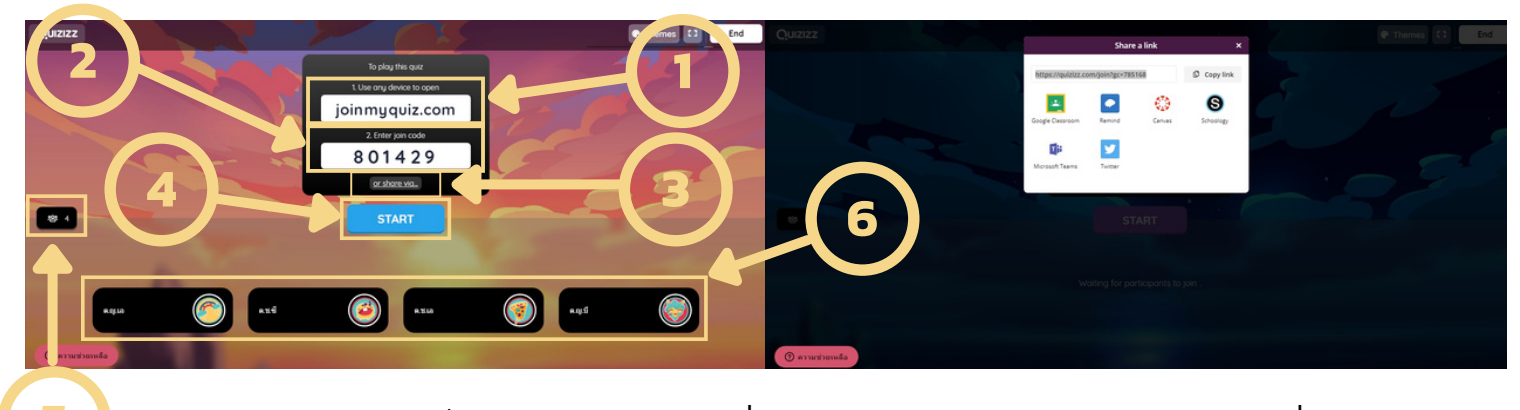

และหมายเลข 5 จะเป็นการแสดงจำนวนของผู้ที่เข้ามารอทำแบบทดสอบ หมายเลข 6 จะแสดงชื่อของ ผู้เรียนที่เข้ามารอทำแบบทดสอบ หากจำนวนครบแล้วให้ผู้สอนคลิกปุ่ม Start ที่หมายเลข 4 เพื่อเริ่มการทำแบบ ทดสอบ

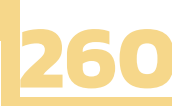

เมื่อผู้เรียนทำแบบทดสอบเรียบร้อยแล้ว ข้อมูลผลคะแนนจะแสดงดังตารางหมายเลข 1 ว่านักเรียนแต่ละ คนตอบผิดหรือตอบถูกข้อใดบ้าง คิดเป็นกี่เปอร์เซ็นต์

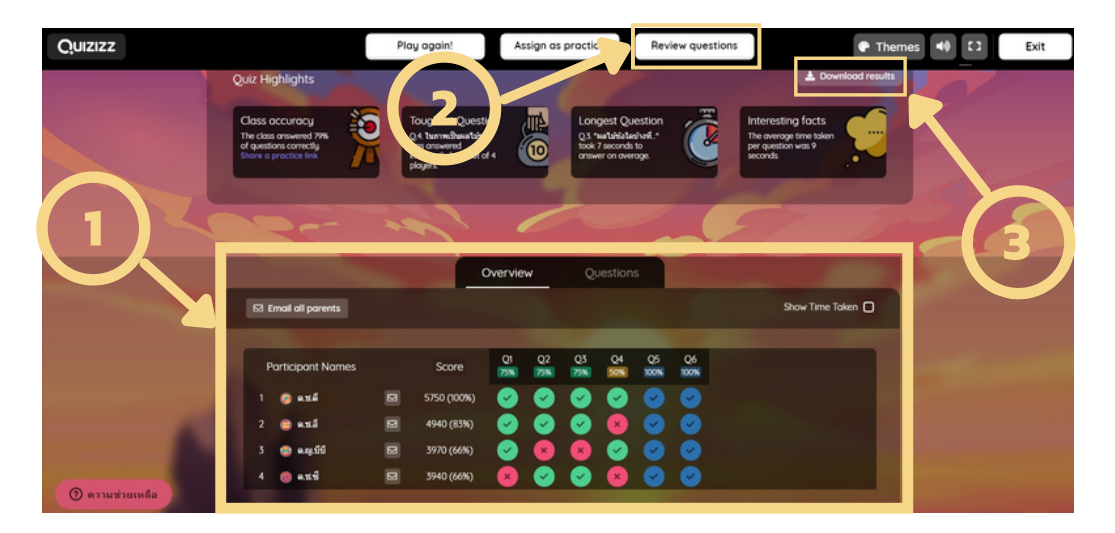

#### หรือสามารถดูคะแนนเป็นรายข้อได้โดยคลิกที่ปุ่มหมายเลข 2 Review questions

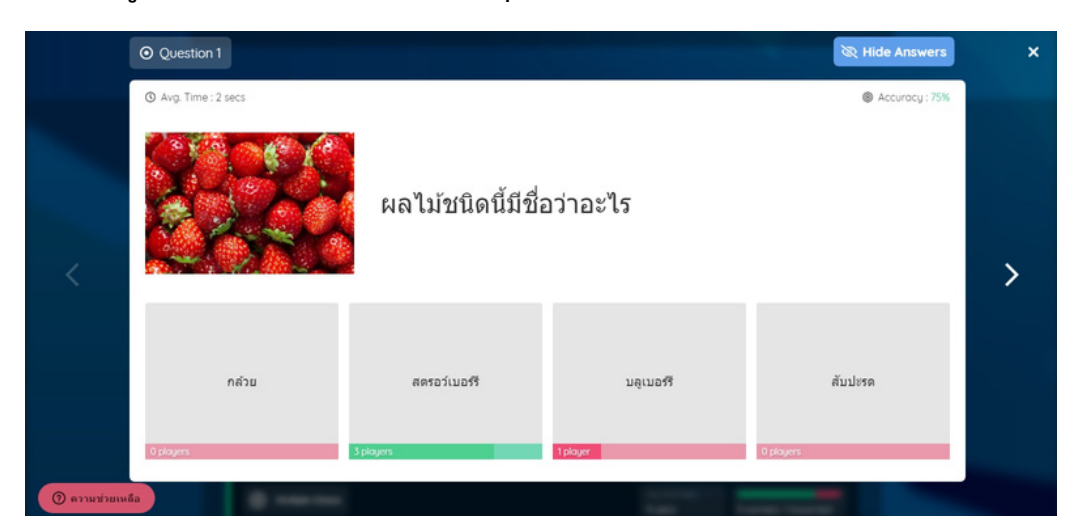

และยังสามารถดาวน์โหลดรายงานผลคะแนนออกมาเป็นไฟล์ Excel ลงในเครื่องคอมพิวเตอร์ได้อีกด้วย โดยคลิกที่หมายเลข 3 Download results เพื่อให้ผู้สอนสามารถนำผลคะแนนไปใช้ต่อได้ง่ายยิ่งขึ้น

| A      | A                                                       | B                  | с           | D             | E               | F                      | G               | н                      |
|--------|---------------------------------------------------------|--------------------|-------------|---------------|-----------------|------------------------|-----------------|------------------------|
| 1      | Quizizz: แบบทดสอบ เรื่อง ผล <sup>v</sup>                | ไม้                |             |               |                 |                        |                 |                        |
| 2      | Quiz started on: Sun 14, Feb 03:14 PM Total Attendance: | 4 Average Score: 4 | 650         |               |                 |                        |                 |                        |
| 4      |                                                         |                    | Class Level |               |                 | Play                   | er Level        |                        |
| 5      | Questions                                               | # Correct          | # Incorrect | # Unattempted | ด.ช.ดี          | ค.ช.อี                 | ค.ญ.บีบี        | ด.ช.ชี                 |
| 6<br>7 |                                                         |                    |             |               |                 |                        |                 |                        |
| 8      | NG LUGLALUGI JEI IS                                     | 3                  | 1           | 0             | 8952310255      | 982237522              | 885D30035       | ກອີເກຍາະ               |
| 9      | ข่อโคคือ มังคุด                                         | 3                  | 1           | 0             | option 4(image) | option 4(image)        | option 2(image) | option 4(image)        |
| 10     | ผลไม่ข้อใดบ้างที่มีสีแดง                                | 2                  | 2           | 0             | สตรอร์เบอร์รี   | ສຸດຮວຈ໌ເນວຈ໌ຈີ, ທັນທີມ | พับพัน          | ສຸດຮວຈ໌ເນວຈ໌ຈີ, ທັນທີມ |
| 11     | ในภาพเป็นผลไม้ขนิดใด                                    | 2                  | 2           | 0             | າງເຮັບພ         | สำใบ                   | ทุเรียน         | มะพร้าว                |
| 12     | นักเรียนคิดว่าผลไม่ชนิดใดบีวิตามินซี่สูงที่สุด          | 4                  | 0           | 0             | ເສນ່ວນ          | ເສນ່ອນ                 | កវ              | rs .                   |
| 13     | นักเรียนช่อมรับประทานผลไม่ชนิดใดมากที่สุด               | 4                  | 0           | 0             | າະສະບອ          | ain .                  | oëla            | ສັນ                    |
| 14     | Total                                                   | 18                 | 6           | 0             | 5750            | 4940                   | 3970            | 3940                   |
| 15     |                                                         |                    |             |               |                 |                        |                 |                        |

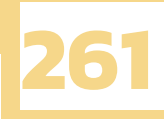

#### 2. แบบ Assign homework

เมื่ออยู่ที่หน้าต่างแบบทดสอบที่สร้างไว้ ให้คลิกที่ปุ่ม Assign homework

| QUIZIZZ Q Search                            |                                                                                                    |                                           | Quizizz library                                                                 | v Inter Code ( |
|---------------------------------------------|----------------------------------------------------------------------------------------------------|-------------------------------------------|---------------------------------------------------------------------------------|----------------|
| pykm m.     Proc Ball.     Upgende to Super | ove<br>under the second second s | เรื่อง ผลไม้                              | Upgrade to an S                                                                 |                |
| fb Explore                                  | D róc rat tr<br>pjárn m                                                                                                    | ♡ 8 En Save (0 Share Edit                 | VOICE CLIPS AND AUDIO<br>RECORDINGS<br>Teach your students<br>how to present of |                |
| SS Reports                                  | series to a live quiz                                                                                                    | Assign homework                           | "ophthalmologist".                                                              |                |
| © Settines                                  | 6 questions                                                                                                    | SHOW ANSWERS IF PREVEN                    |                                                                                 |                |
| E More                                      | Queson 1     Q. Ha Talsdedddar     Q. Ha Talsdedddar                                                                                                    | © 10 anorm                                |                                                                                 |                |
|                                             | abr @<br>Recept @                                                                                                    | in new new new new new new new new new ne |                                                                                 |                |
| 🛞 алынынаа                                  | <ul> <li>Question 2</li> <li>Q. Salada Stopa</li> </ul>                                                                                                    | © 20 seconds                              |                                                                                 |                |

จากนั้นจะขึ้นหน้าต่างที่ให้ตั้งค่าระยะเวลาในการทำแบบทดสอบ โดยกำหนดวันและเวลาสิ้นสุด การทำแบบทดสอบที่หมายเลข 1 เมื่อตั้งค่าแล้วคลิกปุ่ม Assign ที่หมายเลข 2

| Quizizz                                                   | ۹  | Search |                                                                                                    | Quizizz library 🗸 🗸 | Enter Code |
|-----------------------------------------------------------|----|--------|----------------------------------------------------------------------------------------------------|---------------------|------------|
| x pykm m.<br>Plan: Basic<br>Y Upgrade to Supe<br>O Create |    | 1      | แบบทดสอบ เรื่อง ผลไม้<br>6 questions<br>Participants can complete this assignment until:            | 1                   |            |
| 由 Explore                                                 |    |        | Friday, February 26     G • : 00 • PM •     8 days. 5 hours and 1 minute from now     No deadline • |                     |            |
| 錙 Reports<br>屍 Classes                                    |    |        | Keep this assignment open indefinitely <b>0</b> Assign                                              |                     |            |
| <ul><li>Settings</li><li>More</li></ul>                   |    | J      | Assign to a class (optional)                                                                        |                     |            |
|                                                           |    |        | Not assigned to any classes SELECT                                                                  |                     |            |
|                                                           |    |        | Advanced Settings                                                                                   |                     |            |
| (2) ความช่วยเหล่                                          | in |        | Adaptive Learning @ See how it works                                                                |                     |            |

จะปรากฏหน้าต่างสำหรับให้ผู้สอนแชร์แบบทดสอบ โดยคลิกปุ่มหมายเลข 1 เพื่อแชร์ให้ผู้เรียนผ่าน Google Classroom หรือคลิก Share a link คัดลอกลิงก์ให้ผู้เรียนผ่านช่องทางอื่น ๆ ได้หลายช่องทาง หรือ คลิกปุ่มหมายเลข 2 เพื่อเข้าเว็บไซต์ที่ให้ผู้เรียนใช้ในการทำแบบทดสอบ หมายเลข 3 คือโค้ด 8 หลัก สำหรับให้ผู้เรียนใส่เพื่อเข้าทำแบบทดสอบ

| QUIZIZZ Q Search                           |                                                                                                    | Reports 🗸 Enter Code                                                              |
|--------------------------------------------|----------------------------------------------------------------------------------------------------|-----------------------------------------------------------------------------------|
| Pykm m.<br>Pian: Basic<br>Upgrade to Super | Invite participants     Invite participants     Invite participants                                    | Share report 👂 DND ASSIGNMENT 🗸 🗸                                                 |
| Create  Fxplore                            | Google Classroom Sh                                                                                    | tare a link                                                                       |
| 亂 My library<br>쫇 Reports<br>교 Classes     | Ask persopens to open<br>joinnyquiz.com<br>and enter the code<br>1 2 4 8 9 0 5                         |                                                                                   |
| Settings                                   | 雇 Assigned quit:                                                                                       |                                                                                   |
|                                            | แบบทดสอบ เรื่อง ผลไม่ 😰 Edit<br>© February 1805 2021, 1:10 PM (12 minutes ago)<br>View quiz Flashcards | State     The state       Accuracy     Questions       Participant       Attempts |
| (2) ความช่วยเหลือ                          | Participants Questions Overview Topics                                                                 |                                                                                   |

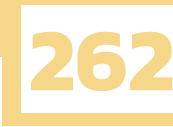

เมื่อมีผู้เรียนเข้ามาทำแบบทดสอบจะปรากฏ Accuracy หมายเลข 1 แสดงภาพรวมความถูกต้อง ของผู้ทำแบบทดสอบทั้งหมดออกมาเป็นเปอร์เซ็นต์ หมายเลข 2 แสดงจำนวนผู้เรียนที่เข้าทำแบบทดสอบ หมายเลข 3 แสดงข้อมูลผลคะแนนว่าผู้เรียนคนไหนเข้ามาทำแบบทดสอบแล้วบ้าง ได้กี่คะแนน เปอร์เซ็นต์ ความถูกต้องได้เท่าไร โดยผู้สอนสามารถสั่งพิมพ์ผลคะแนนได้โดยคลิกปุ่ม Print หมายเลข 3 และสามารถ ดาวน์โหลดรายงานผลคะแนนออกมาเป็นไฟล์ Excel ลงในเครื่องคอมพิวเตอร์ได้อีกด้วย โดยคลิกที่ปุ่ม Download หมายเลข 5

| UIZIZZ Q Search        |                                                                                                    | Reports Enter Code                                                                                                    |
|------------------------|----------------------------------------------------------------------------------------------------|----------------------------------------------------------------------------------------------------|
| pykm m.<br>Pian: Basic |                                                                                                    |                                                                                                    |
| y Upgrade to Super     | <ul> <li>สรรigned quiz</li> <li>แบบบกดสอบ เรื่อง ผลไม้ เช Edit</li> <li>§ February 18th 2021, 1:10 PM (12 minutes ago)</li> <li>View quiz Flashcards</li> </ul> | Couracy<br>Couracy<br>Cou |
| lasses                 | Participants Questions Overview Topics                                                                                                    | Print ▲ Download                                                                                                    |
| More                   | 9.3.6<br>Jetempt                                                                                                    | x1 83% 5050<br>Accurety Score ■ Email to Parent :                                                                                                    |
| (3)                    | pykm m. (a.q4)<br>2 ettempts                                                                                                    | X1 83% 4960 🕿 Email to Parent :                                                                                                    |
|                        | 🥝 e.ơ.lə                                                                                                    | x3 50% 3000 ⊠ Email to Parent :                                                                                                    |

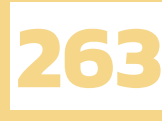

#### การใช้งานแบบทดสอบของผู้สอน

จะแบ่งออกเป็นการใช้งานแบบทดสอบของผู้เรียนแบบ Live quiz และการใช้งานแบบ Assign homework

#### 1. ແບບ Live quiz

การใช้งานแบบทดสอบของผู้เรียนสามารถทำได้หลายช่องทาง โดยการเข้าเว็บไซต์ https://quizizz. com/join หรือคลิกลิงก์ที่ผู้สอนส่งมาให้ หรือดาวน์โหลดแอปพลิเคชัน Quizizz ลงในสมาร์ตโฟนและแท็บเล็ต วิธีการเข้าทำแบบทดสอบเริ่มจากกรอกโค้ดทั้งหมด 6 หลัก ที่ได้จากผู้สอนลงในช่องหมายเลข 1 แล้วคลิกปุ่ม Join ที่หมายเลข 2 เพื่อเข้าทำแบบทดสอบ

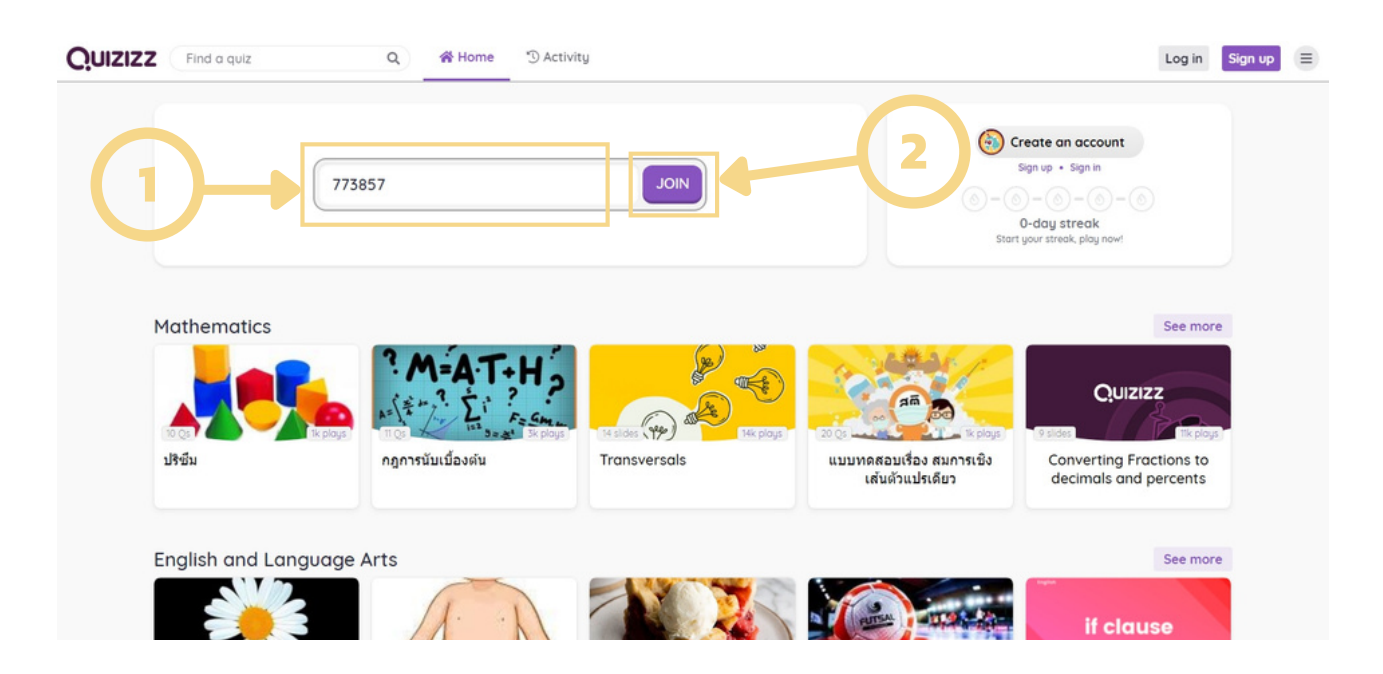

จากนั้นพิมพ์ชื่อของตนเองลงในช่องหมายเลข 1 แล้วคลิกปุ่ม Start ที่หมายเลข 2 เพื่อเข้าทำแบบทดสอบ

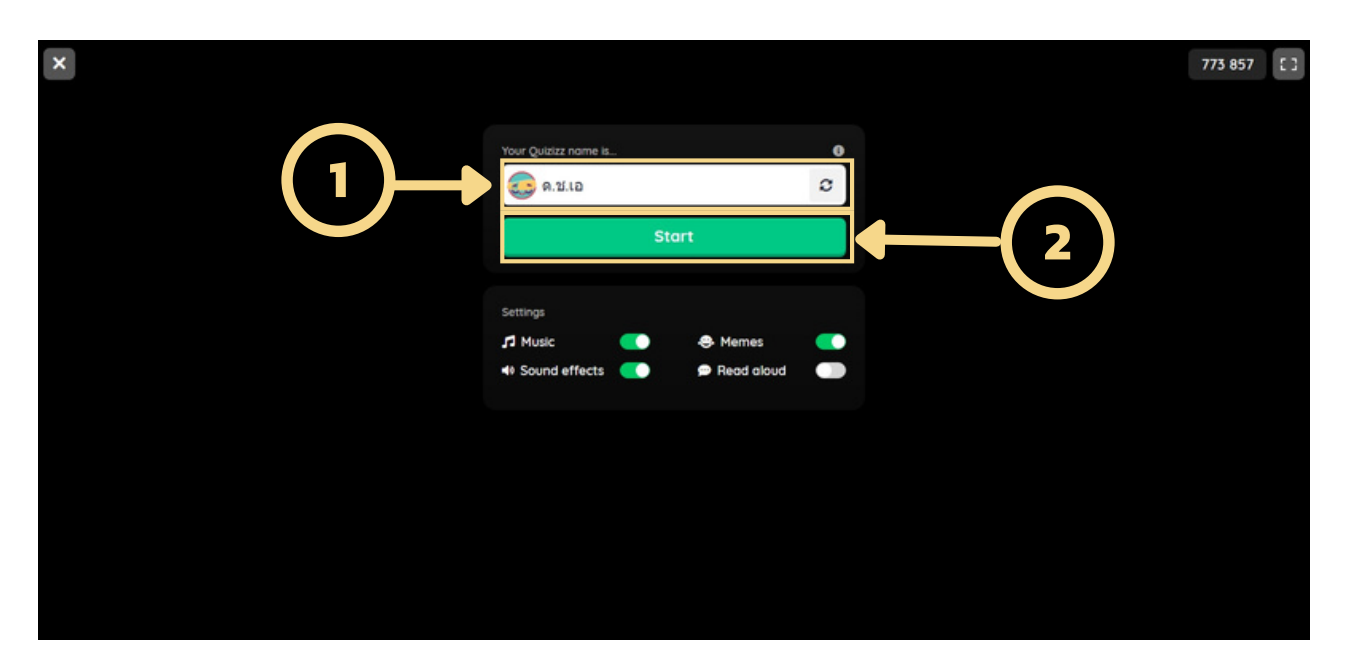

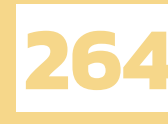

เมื่อผู้สอนทำการเปิดให้ทำแบบทดสอบจะปรากฏข้อคำถาม โดยข้อที่เป็นคำถามแบบ Multiple choice เมื่อเลือกแล้วจะไม่สามารถย้อนกลับได้ ถ้าหากเป็นคำถามแบบ Fill in the blank หรือคำถามแบบ Open Ended เมื่อพิมพ์คำตอบในช่องหมายเลข 2 เรียบร้อยแล้ว ต้องคลิกที่ปุ่ม Submit ที่ช่องหมายเลข 3 ด้วย ซึ่งในส่วนของหมายเลข 1 นั้นคือเวลานับถอยหลังในการทำแบบทดสอบแต่ละข้อ

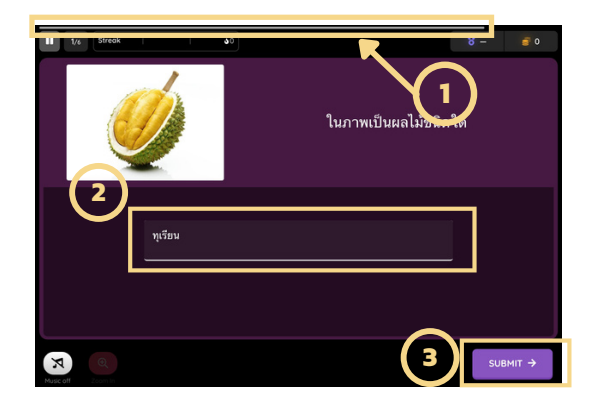

การตอบคำถามแบบ Check box ผู้เรียนต้องคลิกตัวเลือกที่คิดว่าถูกในช่องหมายเลข 1 ให้ขึ้นเป็น เครื่องหมายถูก จากนั้นคลิกที่ปุ่ม Submit ที่ช่องหมายเลข 2 ตัวอย่างการให้คะแนน หากผู้เรียนเลือกคำตอบ ที่ถูกไม่ครบในข้อนี้ก็จะไม่ได้คะแนน และหากผู้เรียนไม่คลิกที่ปุ่ม Submit ระบบจะไม่ทำการบันทึกคำตอบ ทำให้เสียคะแนนไปในข้อนั้น

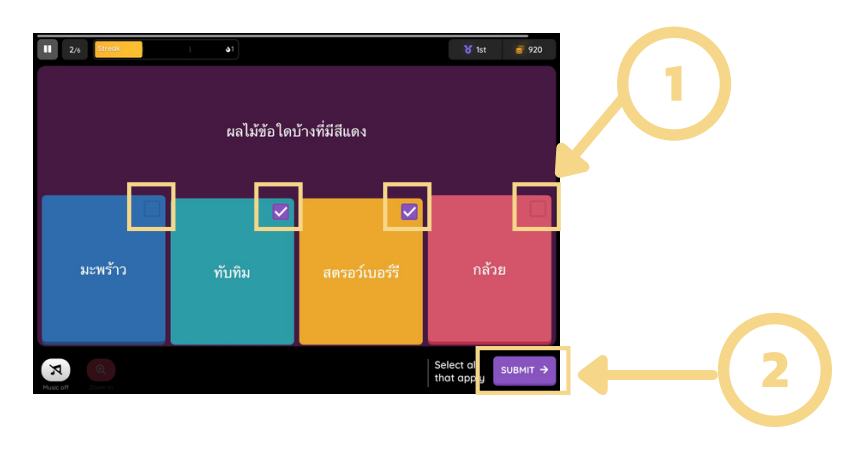

และเมื่อผู้เรียนทำแบบทดสอบเสร็จทุกข้อแล้ว จะแสดงผลการทำแบบทดสอบทันที ว่าผู้เรียนทำ แบบทดสอบถูกกี่ข้อ ผิดกี่ข้อ และใช้เวลาไปทั้งหมดเท่าใด ซึ่งผู้เรียนสามารถออกจากการทำแบบทดสอบได้เลย หลังจากทำแบบทดสอบเสร็จ เนื่องจากได้มีการบันทึกคะแนนของผู้เรียนไว้เรียบร้อยแล้ว

| K X         |                     |               |                |      |
|-------------|---------------------|---------------|----------------|------|
|             | Sum                 | mary          |                |      |
| 9           | Guest (Log_in to so |               |                | <    |
| Accirocy    |                     |               |                | 100% |
| Ronk<br>1/2 | 8                   | Score<br>5460 |                | •    |
|             |                     |               |                |      |
|             |                     |               |                |      |
|             | 6<br>Correct        |               | 0<br>Incorrect |      |
|             | 11.1 s<br>ime/ques  |               | 4<br>Streak    |      |
|             |                     |               |                |      |
|             |                     | 61            |                |      |

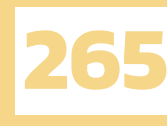

2. แบบ Assign homework

เข้าใช้งานเช่นเดียวกับแบบทดสอบแบบ Live quiz การใช้งานแบบทดสอบของผู้เรียนสามารถทำได้ หลายช่องทาง โดยการเข้าเว็บไซต์ https://quizizz.com/join หรือคลิกลิงก์ที่ผู้สอนส่งมาให้ หรือดาวน์โหลด แอปพลิเคชัน Quizizz ลงในสมาร์ตโฟนและแท็บเล็ต วิธีการเข้าทำแบบทดสอบเริ่มจากกรอกโค้ดทั้งหมด 8 หลักที่ได้จากผู้สอนลงในช่องหมายเลข 1 แล้วคลิกปุ่ม Join ที่หมายเลข 2 เพื่อเข้าทำแบบทดสอบ

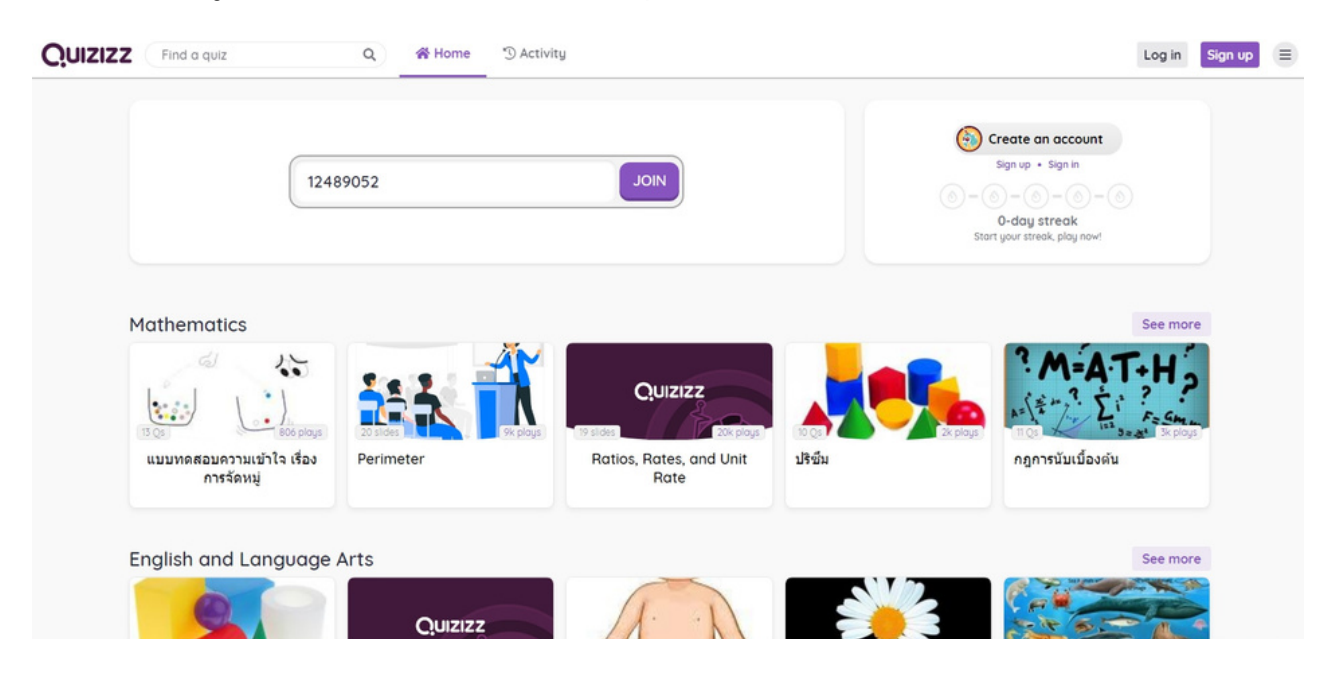

จากนั้นพิมพ์ชื่อของตนเองลงในช่องหมายเลข 1 แล้วคลิกปุ่ม Start ที่หมายเลข 2 เพื่อเข้าทำ แบบทดสอบได้เลย โดยที่ไม่ต้องรอให้ผู้สอนเปิดแบบทดสอบ

| × |                      | 773 857 [ ] |
|---|----------------------|-------------|
|   | Your Quizizz name is | 0           |
|   | କ.ଅ.ID<br>Start      |             |
|   | Settings             |             |
|   | ゴ Music C            | s 💽         |
|   |                      |             |
|   |                      |             |
|   |                      |             |

โดยวิธีการทำแบบทดสอบรูปแบบต่าง ๆ ของ Assign homework จะมีวิธีการทำเหมือนกับ Live quiz ซึ่งการทำแบบทดสอบแบบ Assign homework มีข้อดีคือผู้เรียนสามารถทำในเวลาไหนก็ได้ตามที่ผู้เรียน สะดวก แต่ผู้เรียนจำเป็นต้องมีความรับผิดชอบในตนเอง ทำแบบทดสอบภายในระยะเวลาที่ผู้สอนกำหนด

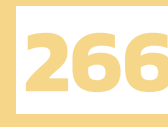

## คุณสมบัติที่น่าสนใจ

Quizizz นั้นมีคุณสมบัติที่น่าสนใจอยู่มากมาย คุณสมบัติต่าง ๆ ล้วนมีประโยชน์ต่อการใช้งาน และ ทำให้การใช้งาน Quizizz สนุกมากยิ่งขึ้น ทั้งนี้ผู้เขียนจึงจะมาแนะนำคุณสมบัติของ Quizizz 3 ข้อ ที่จะ ทำให้การใช้งานนั้นง่ายยิ่งขึ้น

1. สามารถใช้งานแบบทดสอบที่ผู้อื่นสร้างไว้ได้ โดยแบ่งตามหมวดหมู่ทั้งหมด 8 หมวดหมู่ให้เลือก

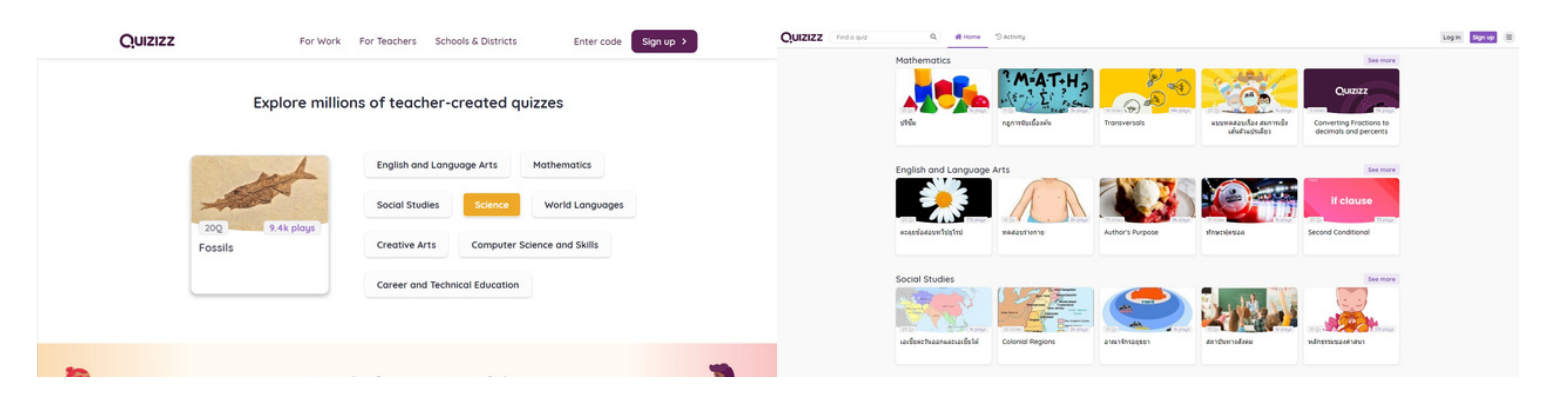

2. สร้างความน่าสนใจและความสนุกสนานด้วยภาพมีมที่แสดงเมื่อผู้เรียนตอบคำถามถูกหรือผิด

![](_page_21_Picture_6.jpeg)

 ค้นหาแบบทดสอบอื่น ๆ ได้อย่างง่ายดายเพียงแค่พิมพ์คีย์เวิร์ด และเพิ่มประสิทธิภาพการค้นหา ด้วยการกำหนด Filters เพื่อให้ได้แบบทดสอบที่ตรงตามต้องการและตรงตามช่วงอายุ

![](_page_21_Picture_8.jpeg)

![](_page_22_Picture_0.jpeg)

## การนำ Quizizz ไปใช้ในการจัดการเรียนการ สอนออนไลน์

การเกิดโรค COVID 19 ทำให้ในปัจจุบันนี้ต้องเปลี่ยนแปลงการจัดการเรียนการสอนจากในห้องเรียน มาเป็นการจัดการเรียนการสอนแบบออนไลน์แทน ทำให้ผู้สอนต้องมีการปรับตัวและเปลี่ยนแปลงวิธีการสอน ให้เข้ากับการเรียนออนไลน์ รวมทั้งหาวิธีการในการสอนที่จะทำให้ผู้เรียนได้รับความรู้ให้ได้มากที่สุด ผู้เขียนจึง อยากแนะนำ Quizizz เพื่อให้ผู้สอนได้นำไปใช้ในการจัดการเรียนการสอนหรือใช้ในการสร้างแบบทดสอบ เพื่อวัดและประเมินผลผู้เรียน เนื่องจาก Quizizz สามารถสร้างข้อคำถามได้หลากหลายรูปแบบ ป้องกัน การลอกได้โดยการสุ่มแสดงข้อคำถามให้เรียงลำดับแตกต่างกัน ผู้สอนสามารถดาวน์โหลดผลการทำแบบทดสอบ ของผู้เรียนลงบนคอมพิวเตอร์เป็นไฟล์ Excel ทำให้ผู้สอนเห็นภาพรวมของผู้เรียนว่าต้องมีการพัฒนาในเนื้อหา ส่วนใดเพิ่มเติม ในด้านการใช้งานมีความง่าย ไม่ซับซ้อน ผู้เรียนสามารถใช้งานได้เพียงแค่มีอุปกรณ์และมี อินเทอร์เน็ต สามารถทราบผลคะแนนของตนเองได้ทันทีหลังจากทำแบบทดสอบเสร็จ

โดยผู้เขียนหวังว่าผู้อ่านจะได้รับประโยชน์จากการแนะนำการใช้งาน Quizizz แล้วนำไปปรับใช้กับ การจัดการเรียนการสอนออนไลน์ เพื่อให้ห้องเรียนเกิดความสนุกสนานและเพิ่มความกระตือรือร้นให้แก่ผู้เรียน ได้มากยิ่งขึ้น

![](_page_22_Figure_4.jpeg)

https://cf.quizizz.com/img/mkt/4-PRODUCT\_OVERVIEW-3.jpg

![](_page_23_Picture_0.jpeg)

### ้แหล่งอ้างอิง

TEACHDENT SHARED. (13 กุมภาพันธ์ 2564). Quizizz 2021 มีอะไรใหม่ที่น่าสนใจ? เข้าถึงได้จาก https://youtu.be/gWSybbktpqY

คู่มือการใช้งาน Application Quiziz. (13 กุมภาพันธ์ 2564). เข้าถึงได้จาก https://www.nhso.go.th/files/userfiles/file/Download/%E0%B8%AD%E0%B8%9A%E0% B8%A3%E0%B8%A1%20Health%20Information%20&%20Training%20Kahoot-Quizizz%2019092018/Training%20%20Quizz.pdf

คู่มือการใช้งาน QUIZIZZ. (13 กุมภาพันธ์ 2564). เข้าถึงได้จาก https://mgt.skru.ac.th/mgt\_km/file/prefile/20180731-8103600.pdf

ปวริส เศษธะพานิช. (13 กุมภาพันธ์ 2564). สื่อเทคโนโลยีที่ชื่นชอบ. เข้าถึงได้จาก http://abcghijk.blogspot.com/2018/05/blog-post.html

Gupta P. (2018). App Icon Masked [Digital Image]. Quizizz. https://drive.google.com/drive/folders/1oZsF7bqhBG8B5ONA46Nn6o8F\_uylVj7E